## Remote Patient Monitoring & Diagnostics System

### **USER MANUAL**

MP802

Version : A/0

Date : 2018.8.28

| Cop                       | Copyright Statement6 |                                      |  |  |  |  |  |
|---------------------------|----------------------|--------------------------------------|--|--|--|--|--|
| Disc                      | Disclaimer6          |                                      |  |  |  |  |  |
| Defi                      | nitio                | ns of Symbols7                       |  |  |  |  |  |
| $\mathbb{A}_{\mathbf{C}}$ | Caut                 | ions8                                |  |  |  |  |  |
| 1.                        | Ge                   | neral Discriptions10                 |  |  |  |  |  |
|                           | 1.1                  | Intended Use10                       |  |  |  |  |  |
|                           | 1.2                  | Contraindications10                  |  |  |  |  |  |
|                           | 1.3                  | Product composition10                |  |  |  |  |  |
|                           | 1.4                  | Installation14                       |  |  |  |  |  |
|                           | 1.5                  | Main interface                       |  |  |  |  |  |
| 2.                        | Pat                  | tient Management27                   |  |  |  |  |  |
|                           | 2.1                  | Receive Patient                      |  |  |  |  |  |
|                           | 2.2                  | Managing patient information28       |  |  |  |  |  |
|                           | 2.3                  | Configure the vital patch            |  |  |  |  |  |
|                           | 2.4                  | Configure the pulse oximeter29       |  |  |  |  |  |
|                           | 2.5                  | Configure the blood pressure monitor |  |  |  |  |  |
|                           | 2.6                  | Managing Diagnostic Results          |  |  |  |  |  |
|                           | 2.7                  | Discharge the Patient                |  |  |  |  |  |
| 3.                        | Ala                  | rm system32                          |  |  |  |  |  |
|                           | 3.1                  | Alarm condition                      |  |  |  |  |  |
|                           | 3.2                  | Alarm priority                       |  |  |  |  |  |
|                           |                      | 2                                    |  |  |  |  |  |

### Contents

|    | 3.3 A        | Alarm mode                          | 34 |
|----|--------------|-------------------------------------|----|
|    | 3.4 <i>A</i> | Alarm Setting                       |    |
|    | 3.5 A        | Alarm paused                        | 40 |
|    | 3.6 A        | Alarm inhibition                    | 40 |
|    | 3.7 A        | Alarm silence                       | 41 |
|    | 3.8 L        | _atched alarm and non-latched alarm | 41 |
|    | 3.9 A        | Alarm response measures             | 42 |
| 4. | ECG          | ;                                   | 43 |
|    | 4.1.         | Check if the pacemaker is wearing   | 43 |
|    | 4.2.         | ECG display ECG                     | 43 |
|    | 4.3.         | Setting ECG                         | 44 |
| 5. | RES          | Ρ                                   | 45 |
|    | 5.1.         | RESP display RESP                   | 45 |
|    | 5.2.         | Setting Waveform Parameters         | 46 |
| 6. | TEM          | P                                   | 47 |
|    | 6.1.         | TEMP display TEMP                   | 47 |
|    | 6.2.         | Setting waveform parameters         | 48 |
| 7. | SpO          | 2                                   | 49 |
|    | 7.1.         | SpO <sub>2</sub> display            | 49 |
| 8. | NIBF         | >                                   | 49 |
|    | 8.1.         | NIBP display                        | 49 |
| 9. | Syst         | em setup                            | 50 |
|    |              |                                     | 3  |

|     | 9.1 5  | System information                               | 51 |
|-----|--------|--------------------------------------------------|----|
|     | 9.2 Fa | actory setting                                   | 52 |
| 10. | ECG    | analysis                                         | 55 |
| 11. | Prod   | uct specifications                               | 56 |
|     | 11.1   | Environmental Specifications                     | 56 |
|     | 11.2   | Power Specifications                             | 56 |
|     | 11.3   | Hardware Specifications(Minimum configuration)   | 58 |
|     | 11.4   | Body temperature specifications Temp             | 58 |
|     | 11.5   | ECG specifications ECG                           | 59 |
|     | 11.6   | Resp specifications RESP                         | 63 |
|     | 11.7   | SpO <sub>2</sub> specifications SpO <sub>2</sub> | 64 |
|     | 11.8   | NIBP specification NIBP                          | 65 |
|     | 11.9   | Alarm specifications                             | 66 |
| 12. | Defa   | ult settings                                     | 67 |
|     | 12.1   | Alarm setup                                      | 67 |
|     | 12.2   | Parameters setup                                 | 69 |
|     | 12.3   | System setup                                     | 70 |
|     | 12.4   | Advanced setup                                   | 71 |
| 13. | Alarr  | n List                                           | 71 |
|     | 13.1   | Physiological alarm conditions                   | 71 |
|     | 13.2   | Technical alarm conditions                       | 73 |
| 14. | Acce   | essories                                         | 76 |
|     |        |                                                  | 4  |

| 15. | Pro  | duct maintenance           | .77 |
|-----|------|----------------------------|-----|
|     | a)   | Inspection                 | .77 |
|     | b)   | Maintenance plan           | .78 |
| 16. | Mai  | ntenance and cleaning      | .79 |
|     | 16.1 | General                    | .79 |
|     | 16.2 | Cleanliness                | .80 |
|     | 16.3 | Disinfection               | .80 |
|     | 16.4 | Cleaning of accessories    | .81 |
|     | 16.5 | Cleaning the display unit  | .81 |
| 17. | Ele  | ctromagnetic compatibility | .82 |
| 18. | FCC  | Notice                     | .93 |

### **Copyright Statement**

© Raiing Medical Company. All rights reserved. Raiing Medical Company retains the final right to interpret and revise this handbook and this statement.

Copyright of this manual belongs to Raiing Medical Company. Without prior written permission, no company or individual is allowed to reproduce, copy, or translate this manual or any information contained therein.

#### Disclaimer

This manual is written in accordance with available information and its contents are subject to change without notice. Raiing has made every effort to guarantee the contents of this manual are accurate and reliable. However, the company does not assume liability for any loss or damage caused by omissions, inaccuracies, or typographical errors in this manual.

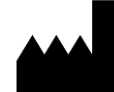

EC

**Raiing Medical Company** 

FL4-E BLDG.8, Changliu Rd. 738 Machikou Town, Changping Dist, 102200 Beijing, China

MEQUIPEX E.U.

Feldstrasse 39/1/3, 4813 Altmuenster Austria

**( E** 0482

# **Definitions of Symbols**

|          | Caution                                             | 潋                     | Alarm Off                            |
|----------|-----------------------------------------------------|-----------------------|--------------------------------------|
| i        | Operating instructions                              |                       | Waveform Freeze                      |
| Î        | Adult Male                                          |                       | Heart Rate                           |
| Ť        | Adult Female                                        |                       | Patient wearing a pacemaker          |
| <b>A</b> | No Alarm                                            | X                     | The patient did not wear a pacemaker |
| Ä        | Alarm silence                                       | $\boldsymbol{\times}$ | System Setup                         |
|          | Alarm Paused                                        | 0                     | Help                                 |
|          | Battery indicator                                   | <b>.</b> ?            | Patient Management                   |
| *        | Bluetooth Connection Status                         |                       | Alarm Setting                        |
| ((:-     | Wi-fi connection status Wi-fi                       | \$                    | Parameters Setup                     |
| <b></b>  | Reserved                                            | <b>0</b>              | Advanced Setup                       |
| X        | No littering                                        |                       | CF medical device CF                 |
| Ť        | Keep dry                                            |                       | Manufacturer                         |
| EC REP   | Authorised representative in the European community | ~~~                   | Date of manufacture                  |
| REF      | Catalogue number                                    | SN                    | Serial number                        |

## **A**Cautions

- The use of the system is restricted to one patient at a time.
- The system cannot be used with high-frequency surgical equipment, otherwise it may cause burns to the patient.
- The system should be used by professional clinical staff or under the guidance of professional clinical staff. Personnel using the monitoring system should receive adequate training. Anyone who is not authorized or who is not trained may not perform any operations.
- The system should be installed by a trained installer.
- The alarm volume and alarm limit should be set according to the actual situation of the patient. It is not possible to rely solely on an audible alarm system to monitor a patient. Adjusting the alarm sound to a small volume may result in patient risk. The actual clinical condition of the patient should be closely monitored.
- The physiological parameters and alarm information displayed by this system are for medical reference only and cannot be directly used as the basis for clinical treatment.
- When performing patient monitoring, the monitoring system should be continuously powered.
- Before use, the user must check the equipment, cables and accessories to ensure that they work properly and safely.

- Do not open the outer casing of the system equipment, otherwise there is a danger of electric shock. Repair, installation or upgrade of the equipment may only be carried out by maintenance personnel trained and authorized by the company.
- Do not use the device in an oxygen-rich environment or in an environment where flammable or explosive materials such as anesthesia are placed to avoid fire or explosion.
- This system is only suitable for adults and not for children and newborns.
- Do not wear the vital patch when charging.
- The conductive parts of electrodes should not contact any other conductive parts including earth.
- WARNING—PACEMAKER PATIENTS. Rate meters may continue to count the pacemaker rate during occurrences of cardiac arrest or some arrhythmias. Do not rely entirely upon heart rate meter ALARM SIGNALS.
   Keep pacemaker PATIENTS under close surveillance. See this manual for disclosure of the pacemaker pulse rejection capability of this instrument.
- After the system expires, you cannot continue to use it, otherwise it may cause harm to users or patients.
- After the system expires, it should be disposed of in accordance with local regulations to avoid environmental pollution.
- This system is for non-living support and cannot be used for life support!
   The monitor data is for reference only and should not be used as a

9

treatment basis!

#### 1. General Discriptions

#### 1.1 Intended Use

The Raiing Remote Patient Monitoring & Diagnostics System is a wireless remote monitoring system intended to be used by healthcare professionals for continuous monitoring, collecting and analysing physiological data in home and professional healthcare settings, which includes heart rate, electrocardiography (ECG), SpO2, non-invasive blood pressure, respiratory rate, body temperature. The system is intended for using as a patient monitor and diagnostic system for general and intensive care patients. The system has no defibrillation function.

#### 1.2 Contraindications

No.

#### 1.3 Product composition

The Raiing Remote Patient Monitoring & Diagnostics System includes Raiing multi-parameter vital patch, Raiing cHUB, pulse oximeter, blood pressure monitor, data aggregating & streaming device, display unit and other accessories. The Raiing multi-parameter vital patch is designed to be applied onto patient's skin for collecting physiological data which will be transmitted to the cHUB via Bluetooth. The Raiing cHUB is a dedicated equipment for aggregating all physiological data and navigating it into display unit via data aggregating & streaming device. Accessories include charger, charging cables.

| No. | Accessories                              | Sketch      |
|-----|------------------------------------------|-------------|
|     | Name                                     |             |
| 1   | Raiing<br>multi-parameter<br>vital patch | Training TF |
|     |                                          | RA RL LA    |

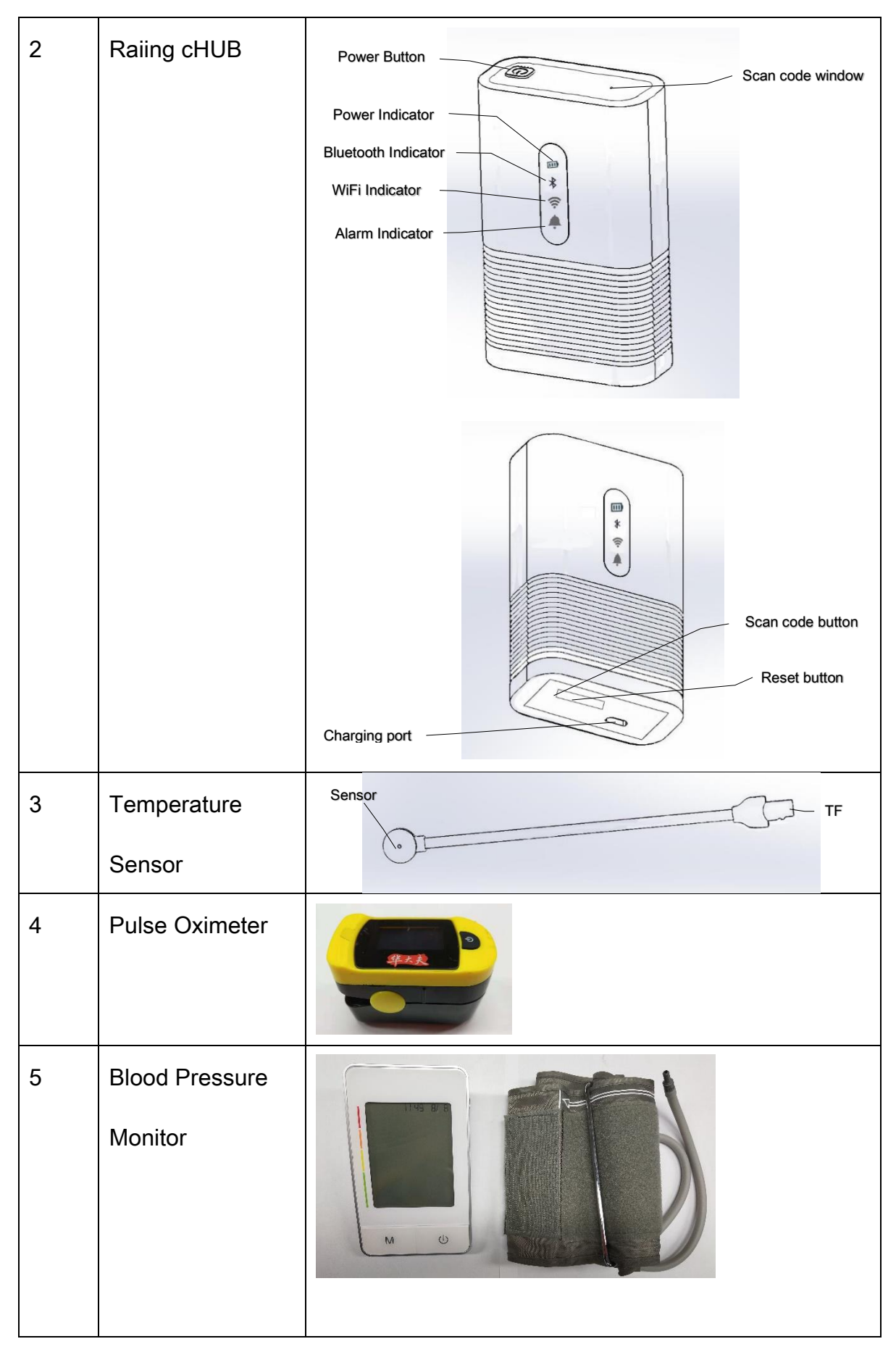

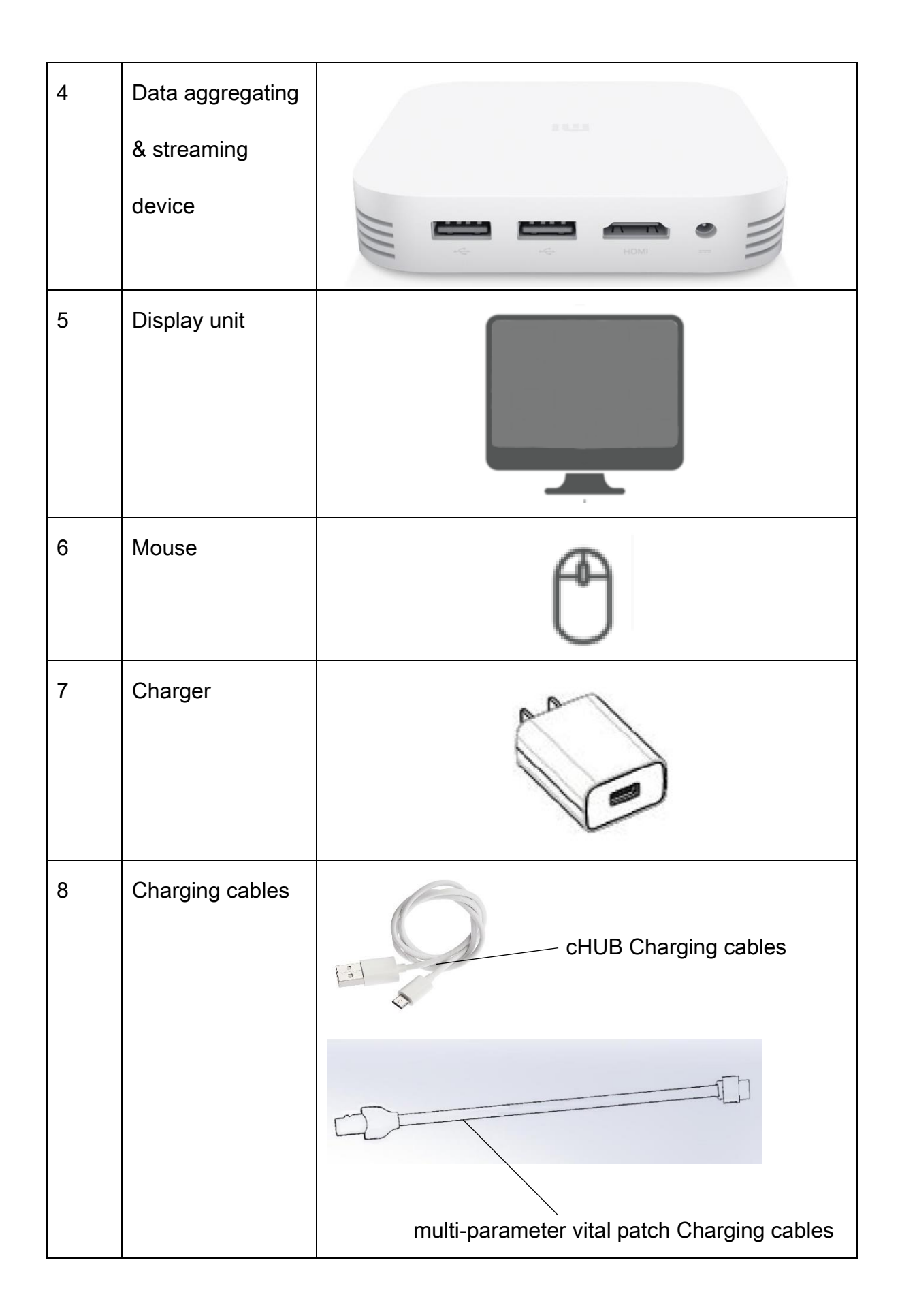

#### 1.4 Installation

The data aggregating & streaming device, display unit and mouse are installed in the non-patient environment, and the Raiing multi-parameter vital patch, Raiing cHUB, temperature sensor, pulse oximeter and blood pressure monitor are installed in the patient environment. The data aggregating & streaming device and the Raiing cHUB communicate via wireless LAN.

#### **Configuring WLAN**

1) Connect the Raiing cHUB to the WLAN

The information of the WLAN to be accessed by the company's operation and maintenance personnel, including the network name, password and IP address, is wirelessly written into the Raiing cHUB via Bluetooth.

2) Connect the data aggregating & streaming device

According to the data aggregating & streaming device manual, set the wireless network information, including the pre-accessed wireless network name, password and IP address.

#### Installation of a non-patient environment

- Place the data aggregating & streaming device in a place 1m away from the bed, then connect the power cord, and the device will automatically power on;
- 2) Turn on the power of the display;

- Connect the display to the HDMI interface of the data aggregating & streaming device;
- Press the attached file of the mouse to connect the mouse to the USB interface of the data aggregating & streaming device;
- Press the display key to enter the interface of the data aggregating & streaming device;
- 6) Click the icon to start the system and enter the main interface of the system.

Note: When the client network power is cut off for more than 30s, the system settings will be restored to the last saved state.

Raiing cHUB Installation

1) Turn on the device

Press and hold the On/Off button of the Raiing cHUB until all four LEDs are lit, and place the device within 1m of the patient's bed to be used.

|       |            | LED1      | LED2       | LED3 🛜       | LED4       |
|-------|------------|-----------|------------|--------------|------------|
|       |            |           |            |              |            |
|       |            | Battery   | Bluetooth  | Wi-fi        | Coordinate |
|       | Status     | indicator | Connection | connection   |            |
|       |            |           | Status     | status Wi-fi |            |
| Color | Constantly | Normal    | Bluetooth  | Wi-fi        | 1          |

cHUB Indicator status table

|                      | bright         | battery  | connection        | connection is | ; |
|----------------------|----------------|----------|-------------------|---------------|---|
|                      |                |          | status is         | normal.       |   |
|                      |                |          | normal.           | Wi-fi         |   |
|                      | Flashing 闪烁    | Low      | Bluetooth         | Wi-fi         | / |
|                      |                | battery  | disconnec         | disconnect    |   |
|                      |                |          |                   | Wi-fi         |   |
|                      | Flashing       | Charging | in the off state. |               |   |
|                      | alternately    |          |                   |               |   |
| Flashing Charging co |                |          | completed in the  | off state.    |   |
|                      | simultaneously |          |                   |               |   |

#### 2) Turn off the device

After use, press and hold the on/off button of the Raiing cHUB until all the lights are off, that is, the device is turned off.

#### 3) Charging

When the display shows that the cHUB is low battery and the LED1 of the cHUB is flashing, the cHUB is low battery and should be charged immediately, otherwise it will affect the use.

The cHUB can be charged when it is turned on or off. When charging, plug one end of the USB charging cable into the charging port of the repeater and the other end into the charger connected to the network power supply.

When the Chub is charging in the power-on state, the battery indicator LED1 flashes; when the battery indicator is always on, charging is complete.

When the cHUB is charged in the off state, the four LED indicators flash in turn; when the four LEDs flash simultaneously, the charging is completed.

A Note: 1) Only use the charger provided by the company. Otherwise, the unmatched charger may cause damage to the product or pose a safety hazard.

2 )) When the low battery prompt appears, the cHUB should be charged in time to avoid affecting the use and battery life.

3) Keep it in a dry and ventilated place when charging.

4) Unplug the charger when the charger is not in use.

Wearing Raiing multi-parameter Vital Patch

1) Wearing Raiing multi-parameter Vital Patch

- Skin preparation. Select a flat, less muscular area as the place to place the electrode and treat the skin as follows:
  - Remove the body hair at the electrode placement;
  - Gently rub the skin on the electrode to remove dead skin cells;
  - Wash skin thoroughly with soapy water (do not use alcohol or pure alcohol as this will increase the impedance of the skin and lead to inaccurate monitoring of physiological parameters)
  - Make sure the skin is completely dry before placing the electrode.
- Attach the electrode pads to the three electrodes of the multi-parameter vital patch and attach them to the chest position of the human body. The

company logo is facing up.

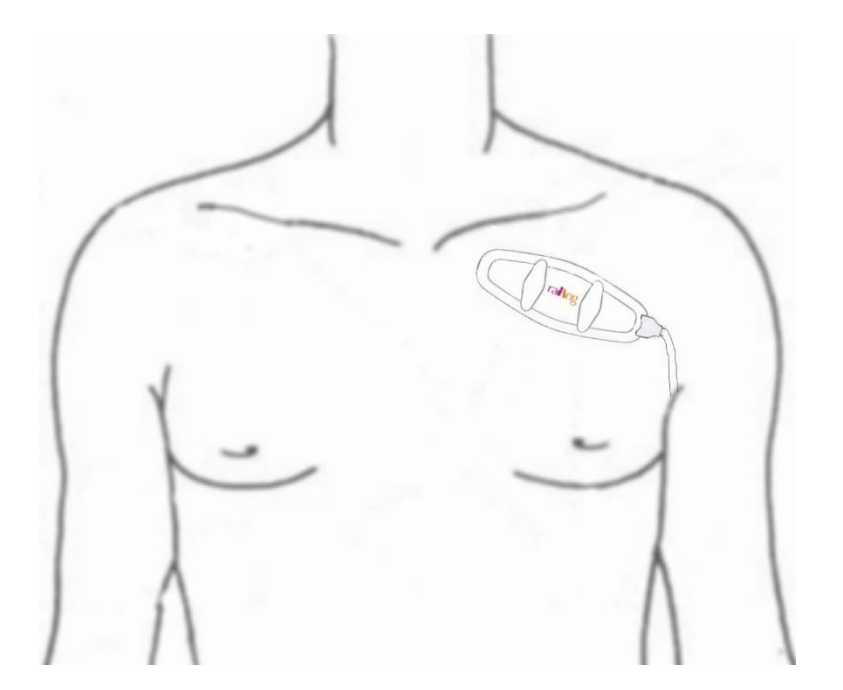

 Insert the temperature sensor cable into the TF card interface of the multi-parameter vital patch. The direction is as shown in the figure. If you hear a click, it will be inserted into place. Then use a medical tape to attach the temperature sensor to the underarm of the human body.

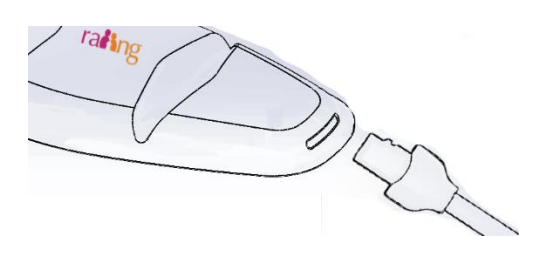

Multi-parameter vital patch indicator status table

| Color                | Status      |
|----------------------|-------------|
| Flashing green light | Power on    |
| Not bright           | Power off   |
| Flashing red light   | Low battery |

| Yellow light is always on | Charging    |  |
|---------------------------|-------------|--|
| Green light is always on  | Charging is |  |
|                           | complete.   |  |

Note: The used temperature sensors are not multiplexed. The disposable temperature sensor with adhesive tape must be used immediately, otherwise it cannot be reused, so as not to be confused with the used temperature sensor.

2) Power on/off

Power on: Continuously tapping the vital patch housing twice, the green light flashes, that is, the boot is successful;

Power off: Remove the vital patch from the patient and tap twice. The green light will no longer flash to complete the shutdown. Or remove the vital patch from the patient. After 30 minutes, the green light will no longer flash and the system will automatically shut down.

3) Charging

When the display shows that the vital patch is low battery and the red light on the vital patch is flashing, it indicates that the vital patch is low battery and should be charged immediately.

Turn off the vital patch. In the non-patient environment, insert one end of the charging cable into the TF card interface of the vital patch, and the other end into the USB port of the charger connected to the network power supply. The yellow light indicates that the charging is completed, and the green light constant is charged.

Note: 1) Only use the charger provided by the company, otherwise the unmatched charger may cause damage to the product.

- 2) Do not wear when the vital patch is charging.
- 3) When the low battery prompt appears, the vital patch should

be charged in time to avoid affecting the use and battery life.

- 4) Keep it in a dry and ventilated place when charging.
- 5) Unplug the charger when the charger is not in use.

Wearing the blood pressure monitor

Please refer to the attached file of the blood pressure monitor.

Wearing the pulse oximeter

Please refer to the attached file of the pulse oximeter.

### 1.5 Main interface

When entering the following interface, the system starts successfully.

| ŕ                    | 01Bed<br>aaaa       | 0810111<br>                  | Alarm Indicator           |             | ilence X Pause Alarm         | CHUB Disconnect                   | ed                |
|----------------------|---------------------|------------------------------|---------------------------|-------------|------------------------------|-----------------------------------|-------------------|
| ECG                  | X1                  |                              |                           |             | Do not wear when the vital p | atch is charging SpO <sub>2</sub> |                   |
| +                    |                     |                              |                           |             | 120<br>50                    | 100                               | PI<br>PR          |
| Resp                 | ) X1                |                              |                           |             | Resp                         | NIBP m                            | mHg               |
|                      |                     |                              |                           |             | 30                           | 160                               | /                 |
|                      |                     |                              |                           |             |                              | 90                                |                   |
| Tem<br>40.0<br>39.0  | D                   |                              |                           |             | Temp ℃                       |                                   |                   |
| 38.0<br>37.0<br>36.0 |                     |                              |                           |             | 38.0                         |                                   |                   |
| 35.0 —<br>10:05      | 10:10 1             | 0:15 10:20 10:25 10:30 10:35 | 10:40 10:45 10:50 10:55 1 | 11:00 11:05 | 35.0                         |                                   |                   |
| Pa<br>Ma             | itient<br>anagement | Alarm Setup 😧 Param          | Setup 🔀 System Setup 🧃    | Advance     | d Physician<br>Report        | 07,                               | /31/2018 11:02:05 |

#### Main interface

### Patieng information area

Display patient related information: patient type, bed number, name, patient id, date of birth (age).

### Alarm Indicator

When an alarm occurs, the alarm indicator will flash different color prompts depending on the level of the alarm:

| Alarm | indica | tor sta | atus | table |
|-------|--------|---------|------|-------|
|-------|--------|---------|------|-------|

| Alarm priority and status | Alarm indication |
|---------------------------|------------------|
| No alam                   | Alarm Indicator  |
| Low priority alarm        | Alarm Indicator  |

| Medium priority alarm | Alarm Indicator |  |
|-----------------------|-----------------|--|
| High priority alarm   | Alarm Indicator |  |

#### Alarm silence button

When an alarm is occurs, click this button to mute the alarm sound.

This button can't be clicked when there is no alarm.

#### Alarm paused button

Whether or not an alarm is occurs, you can click this button to pause the alarm. The pause time can be set (see chapter 3.5 for the setting method). The default pause time is 2min. After the pause time arrives, the alarm will be automatically restored. You can click the resume pause again.

#### Alarm information area

When an alarm occurs, the details of the alarm appear in this area:

he upper part is the technical alarm area: the background corresponds to different alarm levels, and different alarm colors appear: red means advanced alarm, yellow means intermediate alarm, blue means low level alarm; when there is more information, the information is cyclically displayed. You can click on this area to open the [Alarm List] screen to view all the alarms that are occurring. Below is the physiological alarm zone: the background corresponds to different alarm levels, and different alarm colors appear: red for advanced alarm, yellow for intermediate alarm, blue for low-level alarm; when there are multiple messages, the information is displayed cyclically. You can click on this area to open the [Alarm List] screen to view all the alarms that are occurring.

#### Function button area

[Patient Management]: Information on receiving patients and managing patients, see Chapter 2 for details.

[Alarm Setting]: For the setting of the upper and lower limits of the alarm, see section 3.4 for details.

[Parameter setup]: Set the display parameters of the waveform. For details, see ECG, RESP, TEMP,SPO2,NIBP.

[Advanced Setup]: Set the alarm lock. For details, see section 3.8.

[System Setup]: Set the system parameters. See section 7 for details.

#### Waveform freeze

During the monitoring of the patient, you can freeze the waveform on the screen and review it to see the patient's condition during this time.

#### Enter the frozen state

1 In the non-freeze state, press the [Waveform Freeze] button.

2 The system will freeze the waveform of ECG and breathing on the

interface, and the waveform will not refresh or scroll. The data in the parameter area is refreshed normally.

#### Waveform review

In the frozen state, you can click on the pop-up control in the ECG area to browse the waveform: click the left and right arrows to slide the waveform to the left and right.

Two ways to unfreeze:

- Click the [Waveform Freeze] button again.
- Execution will open the operation of other interfaces

#### Heart rate parameter area

This area contains the display of two data: ECG and heart rate parameters.

#### Respiratory rate parameter area

This area contains the display of two data: the respiratory map and the respiratory rate parameter.

#### Body temperature parameter area

This area contains two data displays: body temperature curve and body temperature parameter.

#### Body temperature curve

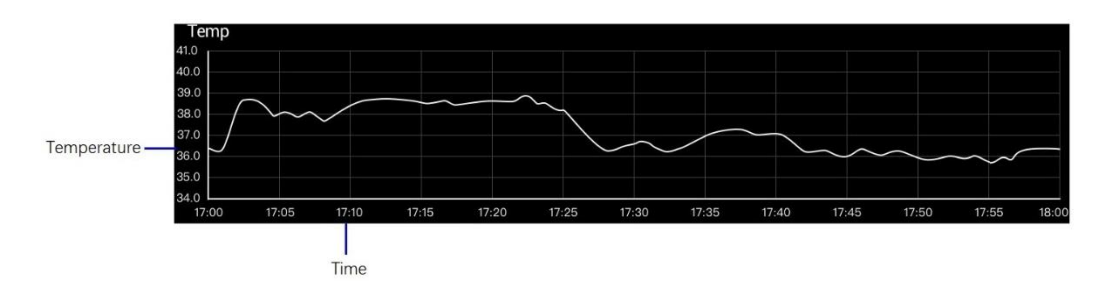

Temperature: The temperature scale of the current body temperature curve; you can set the upper and lower limits of the temperature scale by modifying the [body temperature curve upper limit] and [body temperature curve lower limit] in [Parameter Setup] - [TEMP Setup].

Time: The time scale of the current body temperature curve; you can set the upper and lower limits of the time scale by modifying the [Time Length] in [Parameter Setup] - [TEMP Setup].

Body temperature parameter

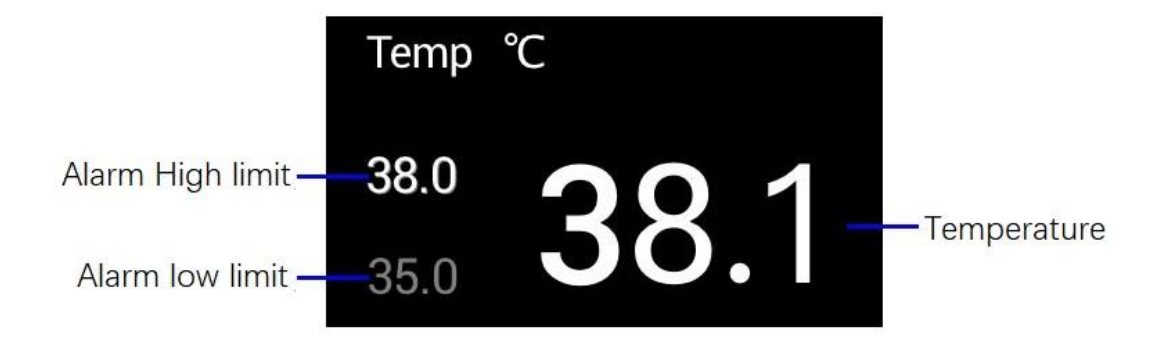

Body temperature alarm high limit: The high limit value of the monitoring body temperature, when the body temperature is higher than this value, the system will issue an alarm; you can modify the [Alarm Setting] - [TEMP Alarm Setting] interface of the [Alarm High Limit] field value. Adjust the high limit. Body temperature alarm low limit: the lower limit of the body temperature, when the body temperature is lower than this value, the system will issue an alarm; you can modify the [Alarm Low] field of the [Alarm Settings] - [TEMP Alarm Settings] interface. Adjust the low limit.

#### SpO<sub>2</sub> parameter area

This area contains the display of two data: ECG and heart rate parameters.

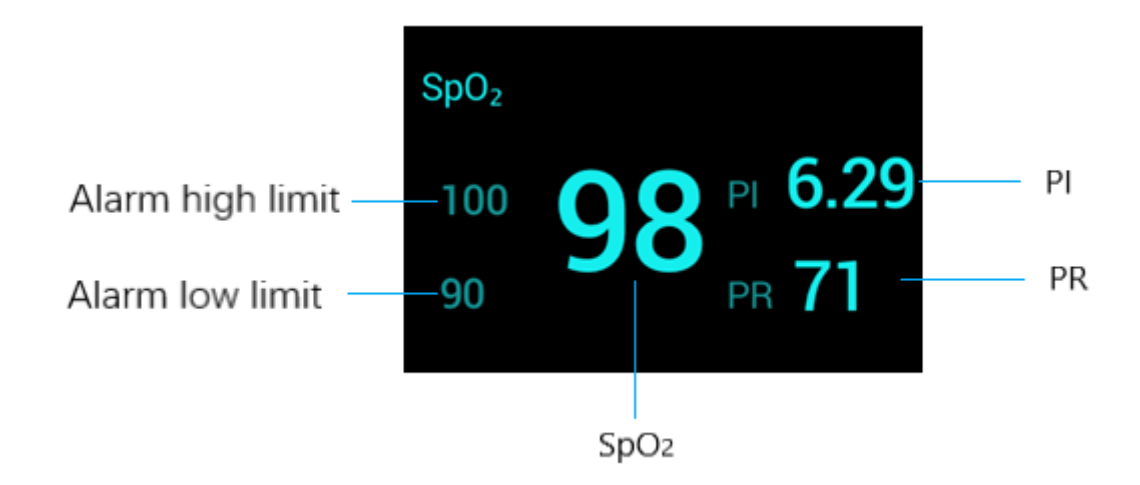

#### NIBP parameter area

This area contains the display of two data: ECG and heart rate parameters.

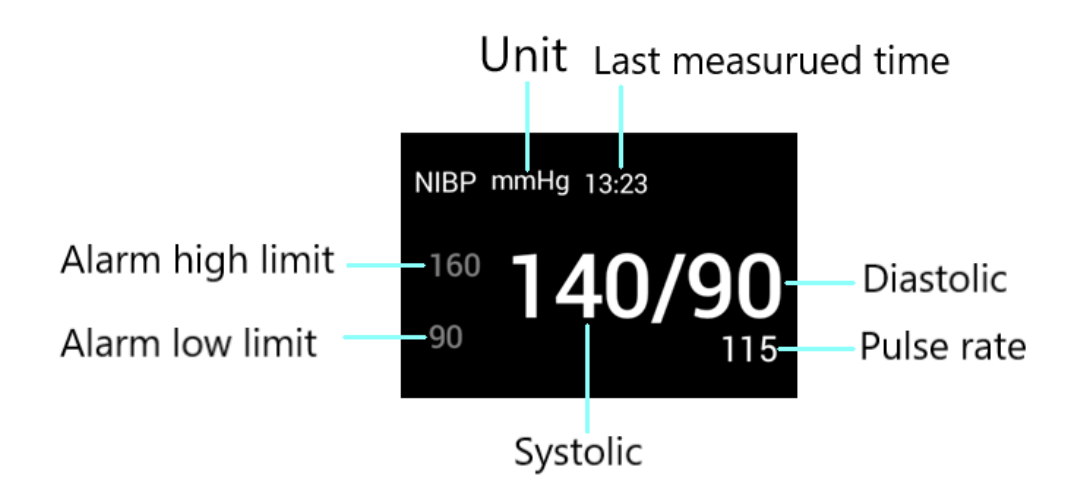

# 2. Patient Management

Click [Patient Management] to enter the [Patient Management] interface. The patient management function provides the ability to receive patient, patient information, and discharge the patient.

|                                                              |                                                                     | 10111                                           | Alarm Indicator                                                            | Silence                                    | Pause Alarm       | Vital Patch Disconnecte | d Art Freeze |
|--------------------------------------------------------------|---------------------------------------------------------------------|-------------------------------------------------|----------------------------------------------------------------------------|--------------------------------------------|-------------------|-------------------------|--------------|
| ECG X1                                                       |                                                                     |                                                 |                                                                            | Patient Management                         |                   |                         | ×            |
| Resp X1                                                      | Bed<br>Patient ID<br>Name<br>Sex<br>cHUB<br>SpO <sub>2</sub> Sensor | 018ed<br>0810111<br>aaaa<br>Female v<br>0810111 | Patient Type<br>Pacemaker<br>Birthday<br>Height<br>Vital Patch<br>Hospital | Adult  No  Vear  Mor O222009               | th – Day<br>ht kg | Save                    | PI<br>PR     |
| Temp<br>40.0<br>39.0                                         | Doctor<br>Diagnosis                                                 |                                                 | Department                                                                 | 000                                        |                   | Add<br>Diagnosis List   | /            |
| 38.0<br>37.0<br>36.0<br>35.0<br>10:30 10:35 11<br>Management | 0.40 10:45 10:50<br>스도 Alarm Setup                                  | 10.55 11.00 11.05<br>Param Setup                | Config Sensor                                                              | 1.20 11.25 11.30<br>up C Advanced<br>Setup | Discharge the Pat | ient<br>07/31/2         | 018 11:28:29 |

#### 2.1 Receive Patient

Click [Patient Management] to enter the [Receive Patient] interface。

- 1) Fill in the patient's bed number, patient ID number, name, gender and patient type, and whether to pacing.
- 2) After the input is completed, click [Save] to complete the patient reception.
- After receiving the patient successfully, it will automatically enter the [Patient Management] interface.

Note: The patient ID number must be entered in English when it is entered.

After receiving the patient, the patient information can be improved in the [Patient Management] interface, and the collector configuration operation is performed on the patient.

For patients who are already under supervision, this page can modify patient information, manage diagnostic results, [configure the vital patch] and [release the patient] multiple operations.

#### **2.2** Managing patient information

1) Click the [Patient Management] button from the main interface to enter the [Patient Management] interface to modify the patient information.

2) After the modification is completed, click the save button on the right side of the patient information to save the information.

### 2.3 Configure the vital patch

Click the [Config Sensor] button on the [Patient Management] interface to enter the configuration vital patch interface to configure the vital patch for the patient.

|                                                           |                              | Alarm Indicator                                          | Silence Pause Alarm | Vital Patch Disconn | ected       |
|-----------------------------------------------------------|------------------------------|----------------------------------------------------------|---------------------|---------------------|-------------|
|                                                           | Monitoring                   | Configu                                                  | re the Sensor       | ×                   |             |
|                                                           |                              | cHIIR                                                    | Vital Patch         | -                   |             |
|                                                           | 0 8                          |                                                          |                     | mm                  | Hg<br>/<br> |
|                                                           |                              | Cc                                                       | nfigure             |                     |             |
| 35.0<br>10:30 10:35 1<br><b>1</b> ? Patient<br>Management | 0.40 10:45 10:50 10:55 11:00 | 11.05 11.10 11.15 11.20 11.2<br>n Setup 🔀 System Setup 🔅 | Advanced<br>Setup   |                     |             |

2. Enter the serial number of the vital patch to be worn by the patient, then click

#### [Configure]

3. The system automatically completes the configuration of the vital patch worn by the patient.

### 2.4 Configure the pulse oximeter

Click the [Config Sensor] button on the [Patient Management] interface to enter the configuration SpO<sub>2</sub> Sensor interface to configure the pulse oximeter for the patient.

| ŕ                                            |                               |                  | 111               | Alarm Indicator   | Silence             | Pause Alarm         | Vital Patch D | isconnected   | Freeze |
|----------------------------------------------|-------------------------------|------------------|-------------------|-------------------|---------------------|---------------------|---------------|---------------|--------|
| ECG                                          |                               | Monitoring       |                   | Co                | onfigure the Sensor |                     | ×             |               |        |
|                                              |                               |                  |                   |                   |                     |                     |               |               |        |
| Resp                                         |                               |                  | 0 8 1             | HUB<br>0 1 1 1    |                     | SpO₂ Senso          | or            | mmHg          | /      |
| Temp<br>40.0<br>39.0<br>38.0<br>37.0<br>36.0 |                               |                  |                   | (                 | Configure           |                     |               |               |        |
| 35.0 —<br>10:30                              | 10:35 1<br>tient<br>anagement | 0:40 10:45 10:50 | 10:55 11:00 11:05 | 11:10 11:15 11:20 | 11:25 11:30         | Physician<br>Report |               | 07/31/2018 11 | :28:02 |

2. Enter the serial number of the pulse oximeter to be worn by the patient, then click [Configure]

3. The system automatically completes the configuration of the pulse oximeter worn by the patient.

### 2.5 Configure the blood pressure monitor

Click the [Config Sensor] button on the [Patient Management] interface to enter the configuration NIBP Sensor interface to configure the blood pressure monitor for the patient.

| Ť                                                           |                              |                  | 0111             | Alarm Indicator  | Silence           | Pause Alarm         | Vital Patch D | isconnected   | Freeze |
|-------------------------------------------------------------|------------------------------|------------------|------------------|------------------|-------------------|---------------------|---------------|---------------|--------|
| ECG                                                         |                              | Monitoring       |                  | Con              | figure the Sensor |                     | ×             |               |        |
|                                                             |                              |                  |                  |                  |                   |                     |               |               |        |
| Resp                                                        |                              |                  | 0 8 1            | CHUB             |                   | NIBP Sense          | pr            | mmHg          | /      |
| <b>Temp</b><br>40.0<br>39.0<br>38.0<br>37.0<br>36.0<br>35.0 |                              |                  |                  |                  | Configure         | 0                   |               |               |        |
| 10:30                                                       | 10:35 1<br>tient<br>nagement | 0:40 10:45 10:50 | 10:55 11:00 11:0 | p X System Setup | Advanced<br>Setup | Physician<br>Report |               | 07/31/2018 11 | :28:13 |

2. Enter the serial number of the blood pressure monitor to be worn by the patient, then click [Configure]

3. The system automatically completes the configuration of the blood pressure monitor worn by the patient.

### 2.6 Managing Diagnostic Results

The [Patient Management] interface provides a module for medical staff to quickly record the patient's condition. You can edit it in the following ways:

- In the lower part of the [Patient Management] screen, fill in the doctor's name and diagnosis.
- 2) Click the [Add] button on the right to save the information to the system.
- Click [Historical Diagnostic Results] under the [Add] button to enter the [Historical Diagnostic Results] screen to view all the saved diagnostic results.

#### 2.7 Discharge the Patient

The feature application will clear the patient's personal data and restore the bed's information to its default value.

If you want to perform the [Discharge the Patient] operation, you can:

1. Click the [Discharge Patient] button on the [Patient Management] screen to enter the [Discharge Patient] screen.

2. Click the [OK] button to prompt the patient to complete the patient's data will be restored to the default value.

# 3. Alarm system

The alarm refers to the prompts made by the monitoring system to the medical staff through auditory and visual means when the patient being monitored is abnormally changed in vital signs, or the monitoring system itself fails to cause the patient's monitoring to be performed smoothly.

#### 3.1 Alarm condition

According to the source of the alarm, the alarm can be divided into physiological alarm and technical alarm.

#### 3.1.1 Physiological Alarm

The physiological alarm is usually caused by the physiological parameter

of the patient exceeding the upper and lower limits of the alarm set by the system, and the physiological alarm information is displayed in the physiological alarm area.

#### 3.1.2 technical alarm

A technical alarm is an alarm that is triggered by a misoperation or a malfunction of the monitoring system due to improper operation or system failure. Technical alarm information is displayed in the technical alarm area.

### 3.2 Alarm priority

- 1) Low priority alarm: In the physiological alarm part, the patient's physiological signs are abnormal, and it may be necessary to take corresponding measures or treatment; in the technical alarm part, due to machine failure or improper operation, some monitoring functions may not operate normally, but the patient safety will not be threatened.
- 2) Medium priority alarm: n the physiological alarm part, if the patient's physiological signs are abnormal, the corresponding measures should be taken immediately for treatment; in the technical alarm part, some machine failures or misoperations may not threaten the patient's safety, but it will also affect the normal monitoring of key physiological parameters.
- 3) High priority alarm: In the physiological alarm part, the patient is in a crisis state and may be in danger of life; the technical alarm part, serious

33

machine failure or misoperation may not be able to monitor the patient's crisis state, making it life-threatening.

### 3.3 Alarm mode

When an alarm occurs, the system will prompt the user with the following alarm signal:

- Alarm information
- Parameter flashing
- Auditory alarm signals

The above methods are all issued by the display.

#### 3.3.1. Alarm information

When an alarm occurs, the physiological alarm area and the technical alarm area of the display will prompt the corresponding alarm information. For physiological alarms, the following flags are used in front of the alarm message to distinguish the level of the alarm:

- High priority alarm : \*\*\*
- Medium priority alarm : \*\*
- Low priority alarm : \*

The system also uses different background colors to distinguish between levels of physiological and technical alarms:

• High priority alarm: red

- Medium priority alarm: yellow
- Low priority alarm: blue

#### 3.3.2. Parameter flashing

When the physiological parameter of the patient is alarmed, the corresponding parameter in the parameter area of the main interface of the display will flash at a frequency of once per second; the alarm high or low limit of the parameter will also flash at the same frequency, indicating that the parameter exceeds Upper or lower limit.

#### 3.3.3. Auditory alarm signals

When an alarm occurs, the display unit uses different sound effects to prompt different levels of alarms.

| Alarm priority | Characteristics of auditory alarm signals |
|----------------|-------------------------------------------|
| Low            | Beep-Beep; Repeat after 20s interval      |
| Medium         | Beep-beep; Repeat after 20s interval      |
| High           | Beep-beep-beepbeep-beepbeep-beep-bee      |
|                | Repeat after 10s interval                 |

#### Characteristics of auditory alarm signals

Note: When multiple alarms of different levels occur simultaneously, the system will sound an alarm according to the highest level of all current alarms.

The alarm sound is sent by the local display or the central station; when it is not connected to the central station, it is sent by the local display; when the monitor is connected to the central station, the audible alarm is given by the central station.

3.3.4. Alarm signal states

The system will display the following alarm signal on the screen to indicate the status of the alarm

| Alarm signal | Characteristics of alarm signals states                                                                                                    |
|--------------|----------------------------------------------------------------------------------------------------|
| ×            | All alarm were paused(Technical alarm information will continue to scroll and be unaffected)                                                                  |
|              | The alarm pause was set to permanent. When it<br>appears next to the physiological parameter, it<br>indicates that the physiological alarm was turned<br>off. |

Alarm signal states

### 3.4 Alarm Setting

Select [Alarm Setting] in the main interface to open the [Alarm Setting]
#### interface:

| 01Bed<br>aaaa         | 081011           | 1 Alarm Indicator                                                  | Silence Rause Alarm                    | Vital Patch Disconnected                      | Freeze  |
|-----------------------|------------------|--------------------------------------------------------------------|----------------------------------------|-----------------------------------------------|---------|
|                       | Monitoring       |                                                                    | Alarm Setup                            | X                                             |         |
|                       |                  | HR Setup RR Setup Temp S                                           | etup SpO <sub>2</sub> Setup NIBP Setup | Other                                         |         |
|                       |                  | Alarm High Limit<br>Alarm Low Limit<br>Alarm Level<br>Alarm Switch | 120<br>50<br>Medium<br>ON              | <ul> <li>✓</li> <li>✓</li> <li>ØFF</li> </ul> | PR<br>/ |
|                       | C-40 10:45 10:50 | Cancel                                                             | Save Restor                            | re Defaults                                   |         |
| Patient<br>Management | Alarm Setup      | 😰 Param Setup 🔀 System Setup                                       | Advanced Physician Report              |                                               |         |

In this interface you can:

- Set the alarm attribute of HR;
- Set the alarm attribute of RR;
- Set the alarm attribute of TEMP;
- Set the alarm attribute of SpO<sub>2</sub>;
- Set the alarm attribute of NIBP;
- Set other alarm properties.

#### 3.4.1. HR alarm settings

You can modify the upper and lower limits of the HR alarm:

1) Click the alarm limit you want to modify, and the drop-down box will pop up.

2) Select the desired alarm value.

3) Click Save to save the changes.

You can modify the switch of the HR alarm, select the alarm [ON] or [OFF], after the selection is completed, click Save to save the operation. When the

alarm is selected off, the icon is displayed in the parameter display area.

Note: When the alarm is set to off, the system will not generate an alarm even if the HR exceeds the alarm limit.

3.4.2. RR alarm settings

You can modify the upper and lower limits of the RR alarm:

- 1) Click the alarm limit you want to modify, and the drop-down box will pop up.
- 2) Select the desired alarm value.
- 3) Click Save to save the changes.

You can set the switch of the HR alarm, select the alarm [ON] or [OFF], after the selection is completed, click [Save] to save the operation. When the

selection is tuned off, the symbol is displayed in the parameter display area.

Note: When the alarm is set to off, the system will not generate an alarm even if the HR exceeds the alarm limit.

#### 3.4.3. TEMP alarm settings

You can modify the upper and lower limits of the TEMP alarm:

 Click the alarm limit you want to modify, and the drop-down box will pop up.

2) Select the desired alarm value.

3) Click Save to save the changes.

You can modify the switch of the HR alarm, select the alarm [ON] or [OFF],

after the selection is completed, click Save to save the operation. When the

alarm is selected off, the icon is displayed in the parameter display area.

Note: When the alarm is set to off, the system will not generate an alarm even if the HR exceeds the alarm limit.

#### 3.4.4. Setting other alarms

You can set the following alarms:

- Time of asphyxia delay;
- On or off of Asystole detection.

When you modify the time of asphyxia delay, the system delays the occurrence of the suffocation alarm according to the set time.

When you set the cardiac stop to off, the system no longer alerts you to asystole.

#### 3.5 Alarm paused

In the main monitoring interface, click the [Alarm Pause] button to temporarily pause the following status:

- The visual and auditory of physiological alarm
- The auditory of technical alarm
- The flashing of physiological parameters and alarm limits

When the alarm is paused, a symbol will appear in the alarm information area, indicating that the alarm is paused, and the remaining time of the pause will be displayed next to the alarm pause button. If you click the [Alarm Pause] button again, the alarm pause state will be canceled.

The default time for pause is 2min, if you need to modify the time the alarm is paused, you can:

- Click the [Advanced Settings] button and enter the password to enter the [Advanced Settings] interface.
- In the [Advanced Settings] interface, select the [Alarm Settings] icon and modify the [Alarm Pause Time] (see Chapter 9: Alarm Specifications for the setting range).

#### 3.6 Alarm inhibition

When [Alarm Pause Time] is set to [Permanent], press [Alarm Pause] and the system will enter the alarm inhibition state:

- The visual and auditory of the physiological alarms is turned off.
- The auditory of technical alarms are turned off.
- The flashing of physiological parameters and alarm limits are turned off.

This state can only be canceled by clicking the [Alarm Pause] button again.

#### 3.7 Alarm silence

When an alarm occurs, you can click the [Alarm Mute] button to mute the alarm that is occurring.

When the alarm is muted:

- The auditory for physiological and technical alarms will be turned off.
- In front of the text of the physiological and technical alarm information, it will be confirmed by the symbol √.

#### 3.8 Latched alarm and non-latched alarm

Physiological alarms can be set to [latched] and [non-lached]

Latched :

Even if the condition that caused the physiological alarm disappears, the alarm signal will still be [locked], but the way of the alarm will change as follows:

 Physiological parameters and upper or lower alarm limits are no longer flashing. • The time when the alarm was last triggered is displayed after the alarm information in the alarm information area.

Non-latched :

When the condition that caused the physiological alarm disappears, the alarm signal will also disappear.

Set the latched or non-latched state of the physiological alarm:

- Click the [Advanced Settings] button and enter the password to enter the [Advanced Settings] interface.
- 2. In the [Advanced Settings] interface, select the [Alarm Lock] tab and change the status of the alarm lock to [On] or [Off].

Tip: The implementer will provide a password during the installation process. Tip: The implementer will provide a password during the installation process.

#### 3.9 Alarm response measures

When the system has an alarm, please follow the steps below to take the appropriate action:

- 1. Confirm the type of parameter and alarm that is being alerted.
- 2. Identify the cause of the alarm.
- 3. Check the condition of the patient.
- 4. Release the cause of the alarm.
- 5. Confirm if the alarm is cleared.

For details on the alarm, please click [Alarm Information Area] to enter the [Alarm List] for detailed inspection.

## 4. ECG

An electrocardiogram (ECG) measures the electrical activity of the heart and displays the ECG waveforms and parameters on the screen.

#### 4.1. Check if the pacemaker is wearing

Before setting up ECG monitoring, it is very important to set the patient's pacing state correctly. When the pacing is used, the icon is displayed in the ECG waveform area. When the pacing signal is detected, the ECG waveform is marked at the baseline, and the color of the symbol is different

from that of the waveform. When you set to no, display the icon

in the

ECG waveform area.

You can modify the pacing state in this way.

- Enter [parameter settings] [ECG settings] interface.
- Select [pacing] button to modify pacing state.

#### 4.2. ECG display ECG

Waveform

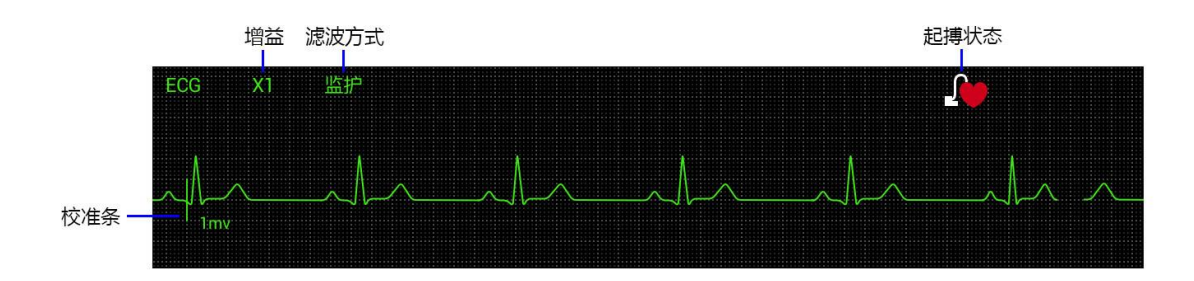

Parameters

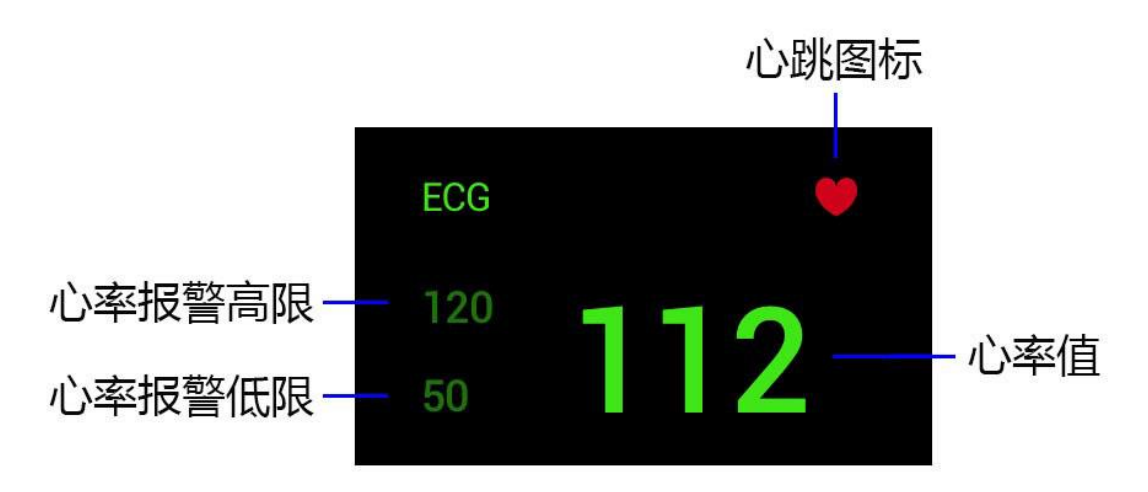

4.3. Setting ECG

#### 4.3.1. Setting Waveform Parameters

Enter [Parameter Setting] - [ECG Setting] interface to set the display parameters of the waveform:

Gain: You can set the magnification of the waveform: X0.5 X1 X2 X4;

Sweep speed: You can set the width of the waveform display. The higher

the speed, the wider the waveform.

Pacing: You can set whether the patient wears a pacemaker.

| ŕ                     | 01Bed<br>aaaa | (              | 0810111         | Alarm Indicator         | Silence           | Pause Alarm                             | Vital Pate | ch Disconnected | Freeze |
|-----------------------|---------------|----------------|-----------------|-------------------------|-------------------|-----------------------------------------|------------|-----------------|--------|
| ECG                   |               | Monitoring     |                 |                         | Parameter Setup   | A south in a same base that white has a | ×          |                 |        |
|                       |               |                | ECG Setup       | Resp Setup Temp Setup   |                   |                                         |            | PI              |        |
| ' 1n                  |               |                | Gain            |                         |                   | X1                                      | ~          | PR              |        |
| Resp                  |               |                | Wave Sp         | eed                     |                   | 25mm/s                                  | ~          | mmHa            |        |
|                       |               |                | Pacema          | ker                     |                   | No                                      | ~          |                 | ,      |
|                       |               |                |                 |                         |                   |                                         |            |                 |        |
| Temp                  |               |                |                 |                         |                   |                                         |            |                 |        |
| 40.0 ·<br>39.0        |               |                |                 |                         |                   |                                         |            |                 |        |
| 38.0<br>37.0          |               |                | C               | ancel                   | Save              | Restore D                               | efaults    |                 |        |
| 36.0<br>35.0<br>10:30 |               | ):40 10:45 10: | :50 10:55 11:00 | 11:05 11:10 11:15 11:20 | 30<br>11:25 11:30 | .0                                      |            |                 |        |
| Pati<br>Mar           |               | Alarm Set      | tup 🔅 Param S   | Setup 🔀 System Setup    |                   | Physician<br>Report                     |            |                 |        |

## 5. RESP

Breathing measurements were performed using the thoracic impedance method. When the patient breathes, the thoracic activity causes a change in the thoracic impedance between the two ECG electrodes, and the system displays a respiratory wave on the screen by measuring the change in impedance. The system follows the waveform period to calculate the respiratory rate (RR).

#### 5.1. RESP display RESP

Waveform

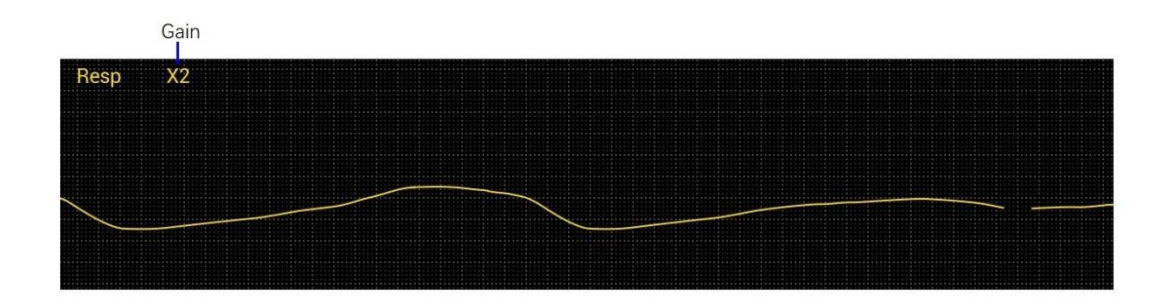

Parameters

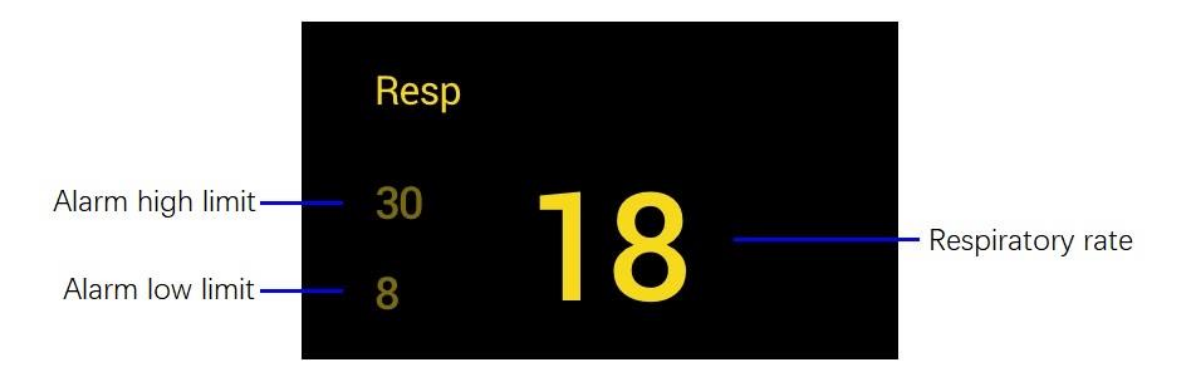

#### 5.2. Setting Waveform Parameters

Enter [Parameter Setting] - [RESP Settings] interface to set the display parameters of the waveform:

Gain: You can set the magnification of the waveform: X0.5 X1 X2 X4

Sweep speed: You can set the width of the waveform display. The higher

the speed, the wider the waveform.

| 01Bed<br>aaaa                   | 0810111<br>       | Alarm Indicator         | Silence         | Pause Alarm   | Vital Patch Disconnected | ې<br>پې د Freeze |
|---------------------------------|-------------------|-------------------------|-----------------|---------------|--------------------------|------------------|
|                                 |                   | F                       | Parameter Setup |               | ×                        |                  |
|                                 | ECG Setup         | Resp Setup Temp Setup   |                 |               |                          |                  |
|                                 | Gain              |                         |                 | X1            | ~                        |                  |
|                                 | Wave Sp           | eed                     |                 | 25mm/s        | ~<br>mmHg                |                  |
|                                 |                   |                         |                 |               |                          | /                |
|                                 |                   |                         |                 |               |                          |                  |
|                                 |                   |                         |                 |               |                          |                  |
|                                 | C                 | ancel                   | Save            | Restore Defau | lts                      |                  |
| 35.0<br>10:30 10:35 10:40 10:45 | 10:50 10:55 11:00 | 11:05 11:10 11:15 11:20 |                 | Physician     |                          |                  |
| <b>M</b> anagement              | Setup 🔯 Param S   | Setup 🔀 System Setup    | Setup           | Report        | 07/31/20                 | 18 11:29:15      |

## 6. TEMP

### 6.1. TEMP display TEMP

#### Body temperature curve

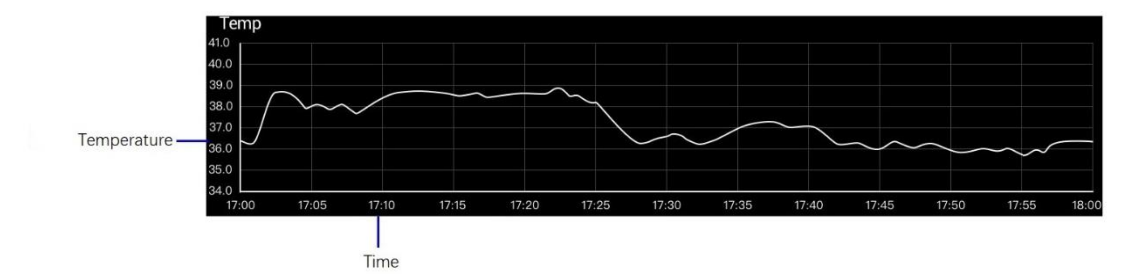

Body temperature parameters

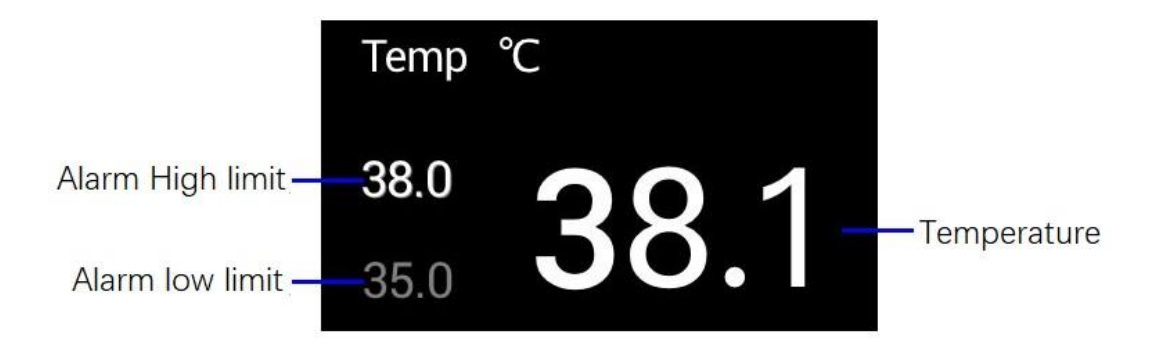

#### 6.2. Setting waveform parameters

Enter [Parameter Settings] - TEMP Settings interface to set the display parameters of the waveform:

Temperature: The temperature scale of the current body temperature curve; you can set the upper and lower limits of the temperature scale by modifying the [body temperature curve upper limit] and [body temperature curve lower limit] in [Parameter Setting] - [TEMP Settings].

Time: The time scale of the current body temperature curve; you can set the upper and lower limits of the time scale by modifying the [Time Length] in [Parameter Settings] - [TEMP Settings].

| Ť                       |                     |                  |         |                    | Alarm Indicator          | Silence            | Pause Alarm                                         | Vital Pato | h Disconnected | HOLE Freeze |
|-------------------------|---------------------|------------------|---------|--------------------|--------------------------|--------------------|-----------------------------------------------------|------------|----------------|-------------|
| ECG                     |                     | Monitoring       |         |                    |                          | Parameter Setup    | a a di anata ang ang ang ang ang ang ang ang ang an | ×          |                |             |
|                         |                     |                  | EC      | G Setup Resp       | Setup Temp Setup         |                    |                                                     |            |                |             |
|                         |                     |                  |         | Upper Limit of the | e Temperature Curve      |                    | 40.0                                                | <b>°</b>   |                |             |
| Resp                    |                     |                  |         | Lower Limit of the | e Temperature Curve      |                    | 35.0                                                | ⊃° ~       | mmHa           |             |
|                         |                     |                  |         | Length of Timelin  | e                        |                    | 1h                                                  | ~          |                | ,           |
|                         |                     |                  |         |                    |                          |                    |                                                     |            |                | /           |
|                         |                     |                  |         |                    |                          |                    |                                                     |            |                |             |
| 40.0<br>39.0            |                     |                  |         |                    |                          |                    |                                                     |            |                |             |
| 38.0<br>37.0            |                     |                  |         | Cancel             |                          | Save               | Restore                                             | Defaults   |                |             |
| 36.0<br>35.0 —<br>10:30 |                     | 10:40 10:45 10:5 | 0 10:55 | 11:00 11:05        | 11:10 11:15 <u>11:20</u> | 50.<br>11:25 11:30 | 0                                                   |            |                |             |
| <b>n</b> ? M            | atient<br>anagement | Alarm Set        | up 🔅    |                    | 🔀 System Setup           |                    | Physician<br>Report                                 |            |                |             |

# 7. SpO<sub>2</sub>

### 7.1. SpO<sub>2</sub> display

SpO<sub>2</sub> parameters

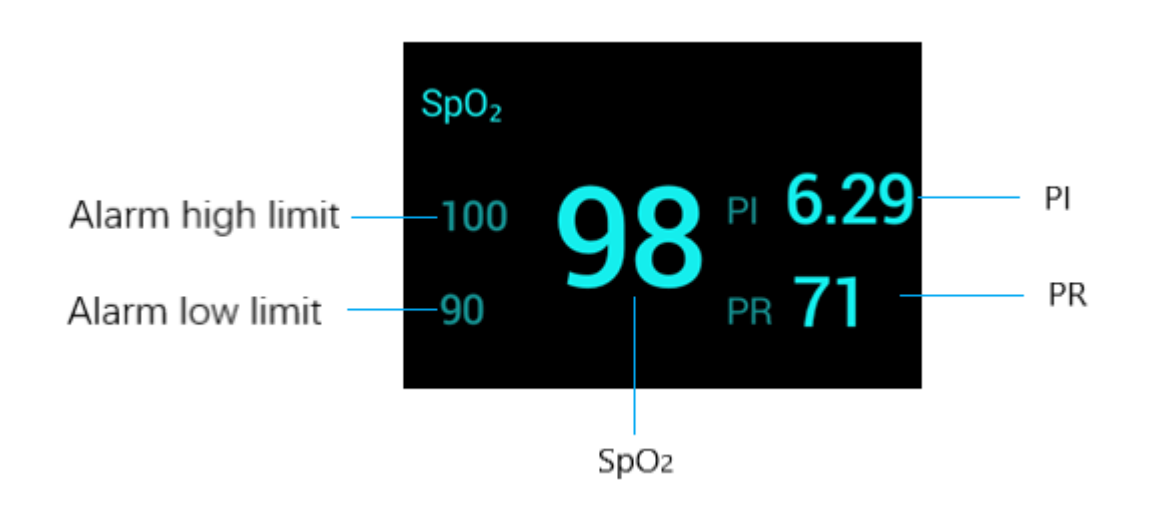

# 8. NIBP

### 8.1. NIBP display

**NIBP** parameters

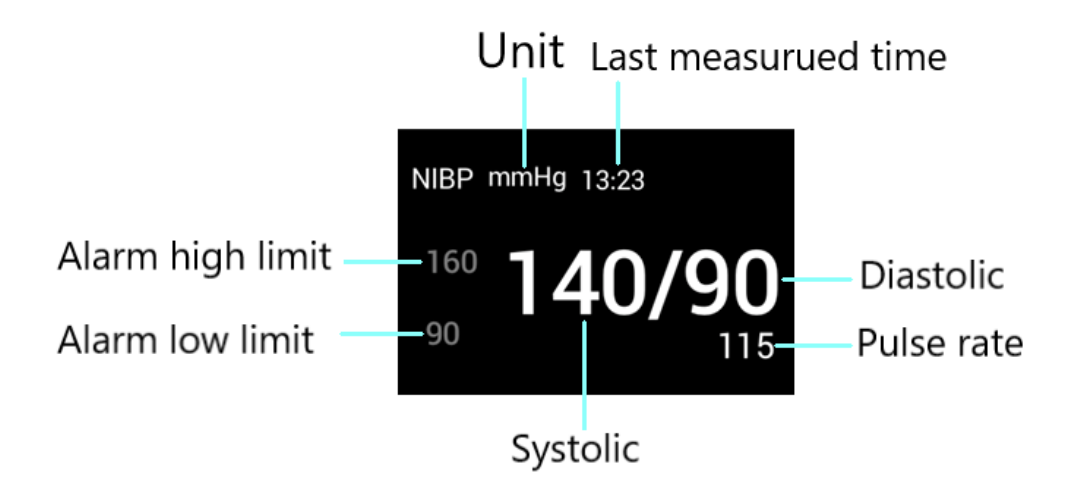

# 9. System setup

in the lower left corner of the main interface to enter the Click the button

system settings interface:

|                                                            |                                           |                                         |                     | System Setu | p             |        |    |         |               |       |
|------------------------------------------------------------|-------------------------------------------|-----------------------------------------|---------------------|-------------|---------------|--------|----|---------|---------------|-------|
|                                                            |                                           |                                         |                     |             |               |        |    |         |               |       |
| Alarm Setup                                                |                                           |                                         |                     |             |               |        |    |         |               |       |
| Alarm Volume                                               | ■ 1 + + + ↓ ↓ + + ↓ ↓ ↓ ↓ ↓ ↓ ↓ ↓ ↓ ↓ ↓ ↓ | · · · · • • • • • • • • • • • • • • • • |                     |             |               |        |    |         |               |       |
| Advanced Alarm Volum                                       | e AlarmVolume +                           | 2 ~                                     |                     |             |               |        |    |         |               |       |
|                                                            |                                           |                                         |                     |             |               |        |    |         |               |       |
| Unit Setup                                                 |                                           |                                         |                     |             |               |        |    |         |               |       |
| Unit Setup Temperature Unit                                | °ে ি দ                                    | Height Unit                             | 🔾 cm                | in          | Weight Unit 🤇 | kg 🔵 I | lb | BP Unit | 🔾 mmHg        | 🔵 kPa |
| Unit Setup                                                 | °ে দ                                      | Height Unit                             | <mark>○</mark> cm ( | ) in        | Weight Unit 🤇 | kg 🔵 I | lb | BP Unit | 🔾 mmHg        | ⊖ kPa |
| Unit Setup Temperature Unit O Itaplay Setup                | °C () F                                   | Height Unit                             | ○ cm (              | ) in        | Weight Unit 🤇 | kg 🔵 I | lb | BP Unit | 🔾 mmHg        | ⊖ kPa |
| Unit Setup Temperature Unit Display Setup Display Grid Yes | °C 7F                                     | Height Unit                             | o cm                | in          | Weight Unit 🤇 | kg 🔾   | b  | BP Unit | D mmHg        | kPa   |
| Unit Setup Temperature Unit Display Setup Display Grid Yes | °C • F                                    | Height Unit                             | • cm                | in          | Weight Unit 🤇 | kg 💽 I | b  | BP Unit | D mmHg        | ⊖ kPa |
| Unit Setup Temperature Unit Display Setup Display Grid Yes | °С т                                      | Height Unit                             | • cm                | in          | Weight Unit 🤇 | kg 🔾 I | b  | BP Unit | <b>O</b> mmHg | ○ kPa |
| Unit Setup Temperature Unit Display Setup Display Grid Yes | ° No                                      | Height Unit                             | • cm                | in          | Weight Unit 🤇 | kg 🔾 I | b  | BP Unit | mmHg          | kPa   |

Some system level parameters can be set in the system settings

interface:

- The size of the alarm sound •
- Units of body temperature, height and weight •
- Display the status of the grid •

Note: If the setting sound is too small, it may cause people to ignore the alarm information.

It also provides access to other features:

- System information
- Factory setting

#### 9.1 System information

To enter the [System Information] interface, you must enter a password for authentication. After [System Information] is entered, the [Device Information] and [Software Version] screens are displayed.

Tip: The implementer will provide a password during the installation process.

| <                  |                       | System Info                       |             |
|--------------------|-----------------------|-----------------------------------|-------------|
| Device Info        | Software Version      |                                   |             |
|                    | Serial Number:0810111 | Status of Connection:Connected    | Battery:94% |
|                    | Serial Number:0222009 | Status of Connection:Disconnected | Battery:    |
|                    | Serial Number:        | Status of Connection:             |             |
| NIBP Sensor Info - | Serial Number:        |                                   |             |

#### 9.1.1 Device information

#### 血

In this interface you can:

- View the running information of the repeater.
- View the running information of the collector.
- View the running information of the SpO<sub>2</sub> sensor.

• View the running information of the NIBP sensor.

|                    | System Info                                 |  |
|--------------------|---------------------------------------------|--|
| Device Info        | Software Version                            |  |
|                    |                                             |  |
| Software Version - |                                             |  |
|                    | Remote Patient Monitoring System            |  |
|                    | Ver:1.0.0                                   |  |
|                    |                                             |  |
|                    |                                             |  |
|                    |                                             |  |
|                    |                                             |  |
|                    |                                             |  |
|                    | ©Raiing Medical Company all rights reserved |  |

#### 9.1.2 Software version

#### 9.2 Factory setting

Enter the [factory settings] interface must enter the user name and password for authentication, after entering the [factory settings], you can choose three modes:

- Configure factory information
- Initialize the system
- Calibration test

| < |                        | Mode Selection        |                  |  |
|---|------------------------|-----------------------|------------------|--|
|   |                        |                       |                  |  |
|   |                        |                       |                  |  |
|   |                        |                       |                  |  |
|   |                        |                       |                  |  |
|   |                        |                       |                  |  |
|   |                        |                       |                  |  |
|   | Configure Factory Info | Initialize the System | Calibration Test |  |
|   |                        |                       |                  |  |
|   |                        |                       |                  |  |
|   |                        |                       |                  |  |
|   |                        |                       |                  |  |
|   |                        |                       |                  |  |
|   |                        |                       |                  |  |
|   |                        |                       |                  |  |
|   |                        |                       |                  |  |

Tip: The implementer will provide a password during the installation process.

#### 8.2.1 Configure factory information

Click [Configure Factory Information] to enter the configuration factory information interface, you can set the hospital information, set the password and configure the cHUB.

- Hospital Information: You can enter or modify [Hospital Name],
   [Department Name] and [Bed No.].
- Set password: You can set the [Management Settings Password] and [Re-enter Password] to change the password.
- Configure the repeater: You can enter the repeater device number to configure the repeater. For the repeater device number, check the SN number on the cHUB label.

| <                   | Configure Factory Info   |
|---------------------|--------------------------|
|                     |                          |
|                     |                          |
| Hospital Name       | Department ddd Bed 1     |
|                     |                          |
|                     |                          |
|                     |                          |
| Manage the Password | Please Re-enter Password |
|                     |                          |
| Configure the cHUB  |                          |
| CHUB 0810111        |                          |
|                     |                          |
|                     |                          |
|                     |                          |
|                     | Save                     |

#### 8.2.2 initializing system

Click [Initialize System] to enter the initialization system interface.

Notice: After initializing the system, all settings of the system will be restored to the default values, please be cautious.

#### 8.2.3 Calibration test

Click [Calibration Test] to enter the calibration test interface. Calibration tests are used for ECG calibration.

| ŕ                      | 01床<br>aaaa | 08          | 10111      |               | × *               | a 🔉 🔉       | ✓ 未连接体温<br>* *RR > 30 | 探头                   |
|------------------------|-------------|-------------|------------|---------------|-------------------|-------------|-----------------------|----------------------|
| ECG                    | X1          | 监护          |            |               |                   |             | ECG                   | 采集器充电时禁止佩戴           |
|                        | mv          |             |            |               |                   |             | 120                   |                      |
|                        |             |             |            |               |                   |             | 50                    |                      |
| Resp                   | X1          |             |            |               |                   |             | Resp                  |                      |
|                        |             |             |            |               |                   |             |                       |                      |
|                        |             |             |            |               |                   |             |                       |                      |
| Temp<br>40.0<br>39.0   | )           |             |            |               |                   |             | TEMP ℃                |                      |
| 38.0<br>37.0<br>36.0   |             |             |            |               |                   |             | 38.0                  |                      |
| 35.0 <u>-</u><br>09:30 | 09:35       | 09:40 09:45 | 09:50 09:5 | 5 10:00 10:05 | 10:10 10:15 10:20 | 10:25 10:30 | 35.0                  |                      |
| ?                      | 病人管理        | ▲ 报警设置      | 🗘 参数       | 设置 🔀 系统设置     | Ē {< <p></p>      |             |                       | 2018年07月31日 10:28:51 |

## 10. ECG analysis

Click the [ECG Analysis] button to enter the physician report interface and report any abnormal events that the system can detect.

| i                   | 01Bed<br>aaaa        | 0810111<br>           |               | Alarm Indicator   | 黛               | Silence      | Pause Alarm           | Vit               | tal Patch Disconnected | ې پې Freeze |
|---------------------|----------------------|-----------------------|---------------|-------------------|-----------------|--------------|-----------------------|-------------------|------------------------|-------------|
| ECG                 | X1                   | Monitoring            |               |                   |                 | Do no<br>ECG | t wear when the vital | patch is charging | SpO <sub>2</sub>       |             |
|                     |                      |                       |               | Л                 |                 | 120          |                       |                   | 100                    | PI          |
|                     |                      |                       |               |                   |                 | 50           |                       |                   | 90                     | PR          |
| Resp                | o X1                 |                       |               |                   |                 | Resp         |                       |                   | NIBP mmHg              |             |
|                     |                      |                       |               |                   |                 | 30           |                       |                   | 160                    | /           |
|                     |                      |                       |               |                   |                 |              |                       |                   | 90                     |             |
| Tem<br>40.0<br>39.0 | р                    |                       |               |                   |                 | Temp         | °C                    |                   |                        |             |
| 38.0<br>37.0        |                      |                       |               |                   |                 | 38.0         |                       |                   |                        |             |
| 36.0<br>35.0 -      | 10:40 1              | 0.45 10:50 10:55 11:0 | ) 11:05 11:10 | 11-15 11-20 11-25 | 11:30 11:35     | 35.0         |                       |                   |                        |             |
| <b>п</b> ? М        | atient<br>lanagement | Alarm Setup           | Param Setup   | System Setup      | دری Advance کرچ | ed 🛃         | Physician<br>Report   |                   | 07/31/20               | 18 11:30:43 |

# 11. Product specifications

| ltom                  | Tomporatura  | Relative  | Atmospheric    |  |
|-----------------------|--------------|-----------|----------------|--|
| item                  | remperature  | humidity  | pressure       |  |
| Operating environment | 5°C ~ 40°C   | 15% ~ 85% | 86kPa ~ 106kPa |  |
| Storage and           |              |           |                |  |
| transportation        | -20°C ~ 50°C | 10% ~ 85% | 86kPa ~ 106kPa |  |

### 11.1 Environmental Specifications

### 11.2 Power Specifications

environment

| Non-patient environment equipment |              |                                     |
|-----------------------------------|--------------|-------------------------------------|
|                                   | Display unit | Data aggregating & streaming device |
| Input voltage                     | AC100~240V   | AC100~240V                          |
| Frequency                         | 50~60Hz      | 50~60Hz                             |
| Input current                     | 1.5A         | 0.5A                                |
| Protection                        |              |                                     |
| against                           | /            | Class II equipment                  |
| electric shock                    |              |                                     |

|                         | Multi-parameter vital patch |                                 | cł               | HUB                             |
|-------------------------|-----------------------------|---------------------------------|------------------|---------------------------------|
| Power<br>supply<br>type | Mains<br>voltage            | Rechargeable<br>lithium battery | Mains<br>voltage | Rechargeable<br>lithium battery |
| Voltage/                | AC100~240/                  |                                 | AC100~240/       | DC3 7V                          |
| Frequency               | 50~60Hz                     | 200.11                          | 50~60Hz          | 200.17                          |
| Capacity                | /                           | 150mAh                          | /                | 1250mAh                         |
| Power<br>input          | 0.4A                        | 5V/0.1A max                     | 0.4A             | 5V/0.5A max                     |
| Protection              |                             | Internally                      |                  | Internally                      |
| against                 | Class II                    | powered                         | Class II         | powered                         |
| electric                |                             | equipment                       |                  | equipment                       |
| shock                   |                             |                                 |                  |                                 |
| Applied                 | Туре СҒ                     |                                 |                  | No                              |
| part                    |                             |                                 |                  |                                 |

Caution: Users cannot replace the battery

Tips: 1) In normal use and battery conditioning, the vital patch battery charge is depleted to 90% of the charge time is 1.3h.

In normal use and battery conditioning, the cHUB battery charge is depleted to 90% of the charge time is 4h.

2) The minimum operating time of the vital patch is 40h, if the battery is new and fully charged.

The minimum operating time of the cHUB is 5h, if the battery is new and fully charged.

| Display unit | With a stereo, the resolution is 1920*1080 and the |
|--------------|----------------------------------------------------|
|              | screen size is 23 inches.                          |
| Data         | 6 core 64 bit CPU, 2GB memory, 8GB flash memory;   |
| aggregating  | Andriod5.1 system                                  |
| &            |                                                    |
| streaming    |                                                    |
| device       |                                                    |
| Mouse        | USB2.0                                             |

11.3 Hardware Specifications(Minimum configuration)

#### 11.4 Body temperature specifications Temp

| Measuring method          | Thermistor method |                    |
|---------------------------|-------------------|--------------------|
| Measuring range           | 25°C~45°C         |                    |
| Resolution                | 0.1°C             |                    |
| Accuracy                  | ±0.1 °C           |                    |
| Alarm limit specification | Range             | Adjustment<br>step |

| Alore bigh limit | (Alarm low limit+1)°C |      |
|------------------|-----------------------|------|
| Alarm high limit | ~40°C                 | 0.1% |
|                  | 25℃~(Alarm high       | 0.10 |
| Alarm low limit  | limit-1)℃             |      |
| Alarm level      | Low/Medium/high       |      |
| Alarm switch     | ON/OFF                |      |

### 11.5 ECG specifications ECG

| ECG                     |                                         |
|-------------------------|-----------------------------------------|
| Standards compliant     | IEC60601-2-27: 2006、IEC60601-2-47: 2012 |
| Lead type               | Ι                                       |
| Gain                    | 5mm/mV(×0.5)、10mm/mV(×1)、20mm/mV(×2)、   |
|                         | 40mm/mV(×4)                             |
| Sweep speed             | 6.25mm/s、12.5mm/s、25mm/s、50mm/s         |
| Aspect ratio            | 6.4 , 3.2 , 1.6 , 0.8 , 0.4 , 0.2 , 0.1 |
| Electrosurgical         | No protection                           |
| protection announced    |                                         |
| The current to the      | <0.1µA                                  |
| patient for the purpose |                                         |
| of respiration sensing, |                                         |
| leads-off sensing or    |                                         |

| active noise           |                                                            |
|------------------------|------------------------------------------------------------|
| suppression            |                                                            |
| Time to alarm for      | No alarm.                                                  |
| tachycardia.           |                                                            |
| Electrode polarization | Only the recommended electrodes can be used.               |
|                        | Other electrodes cannot be connected externally,           |
|                        | otherwise there will be a large potential shift due        |
|                        | to polarization.                                           |
| Pace pulse             |                                                            |
| Rejection of pacemaker | Comply with the requirements of IEC60601-2-27              |
| pulses                 | 201.12.1.101.13, suppress the pacemaker pulse              |
|                        | without overshoot that meets the following                 |
|                        | conditions;                                                |
|                        | Amplitudes : $\pm 2 \text{ mV} \approx \pm 700 \text{ mV}$ |
|                        | Pulse widths : 2ms                                         |
|                        | Rise time : $10\mu s \sim 100 \mu s$                       |
|                        | Can't suppress the pacemaker pulse with                    |
|                        | overshoot.                                                 |
| Pacemaker pulse        | Pulse width is 0.1ms, Amplitude is less than               |
| rejection disabling    | 50mV;                                                      |
|                        | Pulse width is 0.2ms, Amplitude is less than               |

|                      | 14mV;                                              |  |
|----------------------|----------------------------------------------------|--|
|                      | Pulse width is 0.5ms, Amplitude is less than       |  |
|                      | 6mV;                                               |  |
|                      | Pulse width is 1ms, Amplitude is less than 4mV;    |  |
|                      | Pulse width is 1.5ms, Amplitude is less than       |  |
|                      | 2mV;                                               |  |
|                      | Above pacing pulse failure.                        |  |
| HR                   |                                                    |  |
| Heart rate range     | 30bpm~200bpm                                       |  |
| Accuracy             | ±10% or ±5 1/min, whichever is greater.            |  |
| QRS detection range  | 0,5 mV to 5 mV for durations of the QRS wave       |  |
|                      | between 70ms and 120ms                             |  |
| Resolution           | 1bpm                                               |  |
| Heart rate averaging | Meets the requirements of IEC60601-2-27,           |  |
|                      | 201.7.9.2.9.101b) 3). The heart rate average is    |  |
|                      | calculated by the following method: if the last    |  |
|                      | three consecutive RR intervals are greater than    |  |
|                      | 1200 ms, the heart rate is calculated by averaging |  |
|                      | the four nearest RR intervals; otherwise, taking   |  |
|                      | the 12 most recent RR intervals, subtracting the   |  |
|                      | maximum and minimum Then take the average to       |  |

|                         | calculate the heart rate.                       |  |
|-------------------------|-------------------------------------------------|--|
|                         | The heart rate value displayed on the screen is |  |
|                         | refreshed every second.                         |  |
| Response to irregular   | Comply the requirements of IEC60601-2-27,       |  |
| rhythm                  | 201.7.9.2.9.101b) 4). The heart rate value      |  |
|                         | displayed after a 20s stabilization period has  |  |
|                         | passed:                                         |  |
|                         | A1 : 80±1bpm                                    |  |
|                         | A2 : 60±1bpm                                    |  |
|                         | A3 : 120±1bpm                                   |  |
|                         | A4: 90 <u>+</u> 2bpm                            |  |
| Response time of heart  | Comply the requirements of IEC60601-2-27,       |  |
| rate meter to change in | 201.7.9.2.9.101b) 5)                            |  |
| heart rate              | Heart rate increased from 80bpm to 120bpm: less |  |
|                         | than 11s                                        |  |
|                         | Heart rate reduced from 80bpm to 40bpm: less    |  |
|                         | than 11s                                        |  |
| Tall T-wave rejection   | When tested in accordance with IEC 60601-2-27,  |  |
| capability              | section 201.7.9.2.9.101b) 2), the heart rate    |  |
|                         | monitor suppresses all T waves with amplitudes  |  |
|                         | less than 1.2 mV, 100ms and Q-T intervals of    |  |
|                         | 350ms.                                          |  |

| Alarm limits     | Range ( bpm )            | Adjustment step ( bpm ) |
|------------------|--------------------------|-------------------------|
| specification    |                          |                         |
| Alarm high limit | (Alarm low limit+2)      |                         |
|                  | ~200                     | 1                       |
| Alarm low limit  | 30~( Alarm high limit-2) |                         |
| Alarm level      | Medium/High              |                         |
| Alarm switch     | ON/OFF                   |                         |
| Asystole         | ON/OFF                   |                         |

Note : Electrodes cannot use different metal materials.

### 11.6 Resp specifications RESP

| RR                        |                                  |
|---------------------------|----------------------------------|
| Measuring range           | 0brpm~120brpm                    |
| Resolution                | 1brpm                            |
| Accuracy                  | ±2brpm or ±2%, which is greater. |
| Alarm limit specification |                                  |
| Alarm high limit          | (Alarm low limit+2)~100          |
| Alarm low limit           | 0-(Alarm high limit-2)           |
| Alarm level               | Medium/High                      |
| Alarm switch              | ON/OFF                           |
| Asphyxia Delay            | 10-40s,Adjustment step is 5      |

### 11.7 SpO<sub>2</sub> specifications SpO<sub>2</sub>

| SPO2                      |                         |  |
|---------------------------|-------------------------|--|
| Display range             | 0%~100%                 |  |
| Measurement range         | 70%~100%                |  |
| Resolution                | 1%                      |  |
| Accuracy                  | 70%~100% ±2; 0%~69% no  |  |
|                           | definition              |  |
| Pulse Rate                |                         |  |
| Display range             | 0bpm~250bpm             |  |
| Measure range             | 30bpm~250bpm            |  |
| Accuracy                  | 30bpm~99bpm, ±2bpm;     |  |
|                           | 100bpm~235bpm, ±2%      |  |
| Resolution                | 1bpm                    |  |
| PI                        |                         |  |
| Measure range             | 0.2%~20.0%              |  |
| Accuracy                  | 0.2%~1.0%,±0.2digits;   |  |
|                           | 1.1%~20.0%,±20%         |  |
| Resolution                | 0.1%                    |  |
| Alarm limit specification |                         |  |
| Alarm high limit          | ( Low limit +2 ) %~100% |  |
| SpO2                      |                         |  |

| Alarm low limit    | 0%-(high limit -2)% |
|--------------------|---------------------|
| SpO2               |                     |
| Alarm level        | Medium/High         |
| Alarm switch       | ON/OFF              |
| Desat alarm limit  | 0~98%               |
| Desat alarm level  | High                |
| Desat alarm switch | ON/OFF              |

### 11.8 NIBP specification NIBP

| NIBP                    |                                 |  |
|-------------------------|---------------------------------|--|
| Measurement range       | Cuff pressure: 0~300mmHg        |  |
|                         | Systolic: 60~260mmHg            |  |
|                         | Diastolic:40~199mmHg            |  |
|                         | Pulse rate: 40~180 beats/minute |  |
| Resolution              | 1brpm                           |  |
| Accuracy                | Pressure: ±3mmHg                |  |
|                         | Pulse rate: ±5%                 |  |
| Alarm specification     |                                 |  |
| NIBP-S alarm high limit | (Low limit +1) kPa ~ 35kPa      |  |
| NIBP-S alarm low limit  | 5kPa ∼(High limit -1)kPa        |  |
| NIBP-S alarm level      | Medium/High                     |  |

| NIBP-S alarm switch     | ON/OFF                     |
|-------------------------|----------------------------|
| NIBP-D alarm high limit | (Low limit +1) kPa ~ 27kPa |
| NIBP-D alarm low limit  | 1kPa ∼(High limit -1)kPa   |
| NIBP-D alarm level      | Medium/High                |
| NIBP-D alarm switch     | ON/OFF                     |
| NIBP-M alarm high limit | (Low limit +1) kPa ~ 30kPa |
| NIBP-M alarm low limit  | 3kPa ∼(High limit -1)kPa   |
| NIBP-M alarm level      | Medium/High                |
| NIBP-M alarm switch     | ON/OFF                     |

### 11.9 Alarm specifications

| Alarm specification |                     |
|---------------------|---------------------|
| Asphyxia Delay      | 10s~40s, step is 5s |
| Asystole            | ON/OFF              |

### 12. Default settings

### 12.1 Alarm setup

| HR setup         |                 |
|------------------|-----------------|
| Item             | Default setting |
| Alarm high limit | 120             |
| Alarm low limit  | 50              |
| Alarm priority   | Medium          |
| Alarm switch     | ON              |
| Resp setup       |                 |
| Item             | Default setting |
| Alarm high limit | 30              |
| Alarm low limit  | 8               |
| Alarm priority   | Medium          |
| Alarm switch     | ON              |
| Temp setup       |                 |
| Item             | Default setting |
| Alarm high limit | 38.0            |
| ( °C )           |                 |
| Alarm low limit  | 35.0            |
| ( °C )           |                 |

| Alarm priority         | Medium          |
|------------------------|-----------------|
| Alarm switch           | ON              |
| SpO <sub>2</sub> setup |                 |
| Item                   | Default setting |
| Alarm high limit       | 100             |
| Alarm low limit        | 90              |
| Alarm level            | Medium          |
| Alarm switch           | ON              |
| Desat alarm limit      | 80              |
| Desat alarm level      | High            |
| Desat alarm switch     | ON              |
| NIBP setup             |                 |
| Item                   | Default setting |
| NIBP-S alarm high      | 21              |
| limit                  |                 |
| NIBP-S alarm low limit | 12              |
| NIBP-S alarm level     | Medium          |
| NIBP-S alarm switch    | ON              |
| NIBP-D alarm high      | 12              |
| limit                  |                 |

| NIBP-D alarm low limit | 7               |
|------------------------|-----------------|
| NIBP-D alarm level     | Medium          |
| NIBP-D alarm switch    | ON              |
| NIBP-M alarm high      | 15              |
| limit                  |                 |
| NIBP-M alarm low       | 8               |
| limit                  |                 |
| NIBP-M alarm level     | Medium          |
| NIBP-M alarm switch    | ON              |
| Other                  |                 |
| Item                   | Default setting |
| Asphyxia Delay         | 20              |
| Asystole               | ON              |

### 12.2 Parameters setup

| HR setup    |                 |  |
|-------------|-----------------|--|
| Item        | Default setting |  |
| Gain        | X1              |  |
| Sweep speed | 25mm/s          |  |
| Pacemaker   | No              |  |

| Resp setup         |                 |  |
|--------------------|-----------------|--|
| Item               | Default setting |  |
| Gain               | X1              |  |
| Sweep speed        | 25mm/s          |  |
| Temp setup         |                 |  |
| Item               | Default setting |  |
| Upper limit of the |                 |  |
| temperature curve  | 40              |  |
| lower limit of the |                 |  |
| temperature curve  | 35              |  |
| Length of timeline | 1h              |  |

### 12.3 System setup

| Item             | Default setting |
|------------------|-----------------|
| Alarm Volume     | 5               |
| Adanced alarm    |                 |
| volume           | Alarm Volume +2 |
| Temperature unit | ి               |
| Height unit      | cm              |
| Weight unit      | kg              |
| BP unit          | mmHg            |

| Display grid | No |
|--------------|----|
|--------------|----|

### 12.4 Advanced setup

| Item 名称          | Default<br>settings |
|------------------|---------------------|
| Alarm Pause Time | 2min                |
| Alarm Lock       | ON                  |
| Power frequency  |                     |
| notch            | ON                  |

# 13. Alarm List

### 13.1 Physiological alarm conditions

| Sourc<br>e | Alarm information | Priority | Causes and measures                                                                                                    |
|------------|-------------------|----------|----------------------------------------------------------------------------------------------------|
| ECG        | *** Asystole      | High     | The patient's heart rate is<br>monitored as 0. Please check<br>the patient's condition,<br>electrodes and wearing<br>conditions. |

|      | ** HR> xxx                                                                                      | Medium/High   | The HR value is higher than     |
|------|-------------------------------------------------------------------------------------------------|---------------|---------------------------------|
|      | ** HR< xxx                                                                                      | Medium/High   | the alarm high limit or lower   |
|      |                                                                                                 |               | than the alarm low limit. Check |
|      |                                                                                                 |               | the patient's physiological     |
|      |                                                                                                 |               | condition, confirm the patient  |
|      |                                                                                                 |               | type and the alarm limit        |
|      |                                                                                                 |               | settings for the patient.       |
| Resp | *** Asphyxia                                                                                    | High          | The patient's breathing signal  |
|      |                                                                                                 |               | is too weak for the system to   |
|      |                                                                                                 |               | analyze. Check the patient's    |
|      |                                                                                                 |               | condition, electrodes, cables   |
|      |                                                                                                 |               | and wearing conditions.         |
|      | ** RR >xxx                                                                                      | Medium/High   | The RR value is higher than     |
|      | ** RR <xxx< td=""><td rowspan="6">Medium/High</td><td>the alarm high limit or lower</td></xxx<> | Medium/High   | the alarm high limit or lower   |
|      |                                                                                                 |               | than the alarm low limit. Check |
|      |                                                                                                 |               | the patient's physiological     |
|      |                                                                                                 |               | condition, confirm the patient  |
|      |                                                                                                 |               | type and the alarm limit        |
|      |                                                                                                 |               | settings for the patient.       |
| Temp | ** Temp> xxx                                                                                    | Low/medium/Hi | The Temp value is higher than   |
|      |                                                                                                 | gh            | the alarm high limit or lower   |
|  | ** Temp <xxx< th=""><th rowspan="5">* Temp<xxx<br>gh</xxx<br></th><th>than the alarm low limit. Check</th></xxx<> | * Temp <xxx<br>gh</xxx<br> | than the alarm low limit. Check |
|--|----------------------------------------------------------------------------------------------------|----------------------------|---------------------------------|
|  |                                                                                                    |                            | the patient's physiological     |
|  |                                                                                                    |                            | condition, confirm the patient  |
|  |                                                                                                    |                            | type and the alarm limit        |
|  |                                                                                                    |                            | settings for the patient.       |

## 13.2 Technical alarm conditions

| Source | Alarm information              | Priority | Causes and measures               |
|--------|--------------------------------|----------|-----------------------------------|
|        |                                |          | The measured value of the heart   |
|        | Heart rate                     |          | rate exceeds the measurement      |
| ECG    | measurement                    | Low      | range that can be performed to    |
|        | meddu ement.                   |          | detect whether the connection is  |
|        |                                |          | normal or the device is abnormal. |
|        | Respiratory rate measurement.  |          | The measured value of the breath  |
|        |                                | Low      | exceeds the measurement range     |
| Resp   |                                |          | that can be performed to detect   |
|        |                                |          | whether the connection is normal  |
|        |                                |          | or the device is abnormal.        |
| Temp   | Body temperature<br>sensor off |          | Check that the temperature        |
|        |                                | Medium   | sensor is connected and that any  |
|        |                                |          | of the electrodes are not         |

|       |                           |      | misaligned. If this INOP still       |
|-------|---------------------------|------|--------------------------------------|
|       |                           |      | exists, wipe the skin and prepare    |
|       |                           |      | to reposition the temperature        |
|       |                           |      | sensor.                              |
|       |                           |      | The measured value of body           |
|       |                           |      | temperature exceeds the              |
|       | Dedutementure             |      | measurement range that can be        |
|       |                           | Low  | performed. Please check if the       |
|       | measurement.              |      | device is in normal use or replace   |
|       |                           |      | the body temperature sensor for      |
|       |                           |      | the patient.                         |
|       |                           | Low  | The temperature sensor is not        |
|       | Unconnected body          |      | connected and is checked for         |
|       | temperature sensor.       |      | unconnected or intentional           |
|       |                           |      | disconnection.                       |
|       | The vital patch has low   |      | Please charge the vital patch as     |
|       | battery.                  |      | soon as possible.                    |
| Vital |                           |      | Please charge the patch,             |
| patch | The vita patch's battery  |      | otherwise it will automatically shut |
|       | is seriously insufficient | High | down, affecting normal               |
|       |                           |      | monitoring.                          |

|      |                      |        | Please check the wearer's          |
|------|----------------------|--------|------------------------------------|
|      | ECG lead off.        | Medium | condition and see if the electrode |
|      |                      |        | is loose or falling off.           |
|      | Vital patch          |        | Please check if the Vital patch is |
|      | disconnected         | Medium | turned off or if it exceeds the    |
|      | disconnected.        |        | repeatable range of the cHUB.      |
|      | The cHUB has low     | Modium | The cHUB battery is low, please    |
|      | battery.             | weatum | charge it as soon as possible.     |
|      | The cHUB's battery   |        | Please charge cHUB, otherwise it   |
|      | power is seriously   | High   | will shut down automatically and   |
| CHUB | insufficient.        |        | affect normal monitoring.          |
| CHOB |                      |        | Please check if the cHUB is shut   |
|      |                      |        | down or if the network is working  |
|      | The cHUB disconnect. | Low    | properly and if the cHUB is over   |
|      |                      |        | the network coverage area, and     |
|      |                      |        | remove the problem.                |

# 14. Accessories

Warning: Appendices specified by the Company must be used, otherwise they may not match, display inaccurate values, or cause harm to the patient.

| Name        | Model            | Period of use                       |  |
|-------------|------------------|-------------------------------------|--|
| Vital patch | THR101           | 300 charge and discharge(For single |  |
|             |                  | patient)                            |  |
| cHUB        | BT101            | 300 charge and discharge(For single |  |
|             |                  | patient use)                        |  |
| Charger     | LXCP12-005100XFG | 5 years                             |  |
| Temperature | CW2000           | Once for single patient             |  |
| sensor      |                  |                                     |  |

#### Accessories list

Note: Use the product strictly according to the period of use of the above table, otherwise it may cause cross infection or other injury to the patient!
Expired parts should be properly disposed of in accordance with hospital management regulations.

In addition to the above accessories, the patient monitor has a service life of 5 years.

# 15. Product maintenance

If you find any problems with the system, please contact our operation and maintenance personnel.

If you accidentally pour liquid on the system or accessories, please contact our operation and maintenance personnel.

### a) Inspection

Before the system is used, repaired or upgraded, a comprehensive inspection should be carried out by trained maintenance personnel to ensure the normal operation and operation of the system. Items examined include:

- Environment and power supply meet the requirements
- There is no mechanical damage to the components and accessories.
- The power cord has no wear and good insulation performance.
- Use the specified attachment.
- The function of the alarm system is normal.
- Each function is in good working condition.

If any damage or abnormality is found, please do not use the system and immediately contact the hospital maintenance personnel or the company's operation and maintenance personnel.

## b) Maintenance plan

The following tasks, except visual inspection and start-up testing, can only be done by professional maintenance personnel. When you need to perform the following repairs, please contact the maintenance personnel in time. The monitor must be cleaned and disinfected prior to testing or maintenance.

| Inspection/maintenance | Recommended frequency                     |  |  |
|------------------------|-------------------------------------------|--|--|
| project                |                                           |  |  |
| Visual inspection      | First time installation, or after each    |  |  |
|                        | reinstallation                            |  |  |
| ECG performance test   | When the user suspects that the           |  |  |
| Resp performance test  | measured value is not accurate.           |  |  |
| Temp performance test  |                                           |  |  |
| SpO2 performance test  |                                           |  |  |
| NIBP performance test  |                                           |  |  |
| Boot detection         | 1. First time installation, or after each |  |  |
|                        | reinstallation.                           |  |  |
|                        | 2. After each repair or replacement of    |  |  |
|                        | parts.                                    |  |  |
|                        | 3. After each upgrade of the software.    |  |  |

## 16. Maintenance and cleaning

Use only the materials and methods listed in this section to clean or disinfect the system. The company does not provide any guarantee for damage or accident caused by the use of other materials or methods.

The company is not responsible for the effectiveness of the listed chemicals or methods as a means of controlling infection. For information on how to control infection, please consult the hospital's infection prevention department or epidemiologist.

#### 16.1 General

Please keep all parts of your system and accessories free of dust. In order to prevent damage to equipment, please comply with the following requirements:

- Please use detergents and disinfectants according to the instructions of this instruction, otherwise the product life may be reduced.
- No part of the system can be immersed in liquid.
- No liquid should be dumped on the system or accessories.
- Do not allow liquids to enter the system and accessories.
- No abrasive material (such as steel wool or silver polishing agent) or any strong solvent (such as acetone or detergent containing acetone) shall be used.

Be careful:

- 1) Before cleaning, please disconnect all the power cord from the socket.
- If you accidentally dump the liquid on the system or accessories, please contact the maintenance personnel or our company immediately.

#### 16.2 Cleanliness

Display unit, data aggregating & streaming device, cHUB and chargers should be cleaned weekly. Frequencies of cleanliness should be increased in areas with serious environmental pollution or heavy wind and sand. The pulse oximeter and blood pressure monitor are cleaned and sterilized according to the requirements attached to them.

When cleaning:

1. Turn off all power and disconnect the power cord.

Use soft cloth, soak in soapy water or diluted non-corrosive detergent solution, wipe the surface of equipment other than the display screen.
 When necessary, use dry cloth to wipe away excess detergent.
 Place it in a cool and ventilated environment.

#### 16.3 Disinfection

Disinfection operations can cause a degree of damage to the equipment. It is recommended that disinfection be performed only if it is deemed necessary in your hospital maintenance plan. Clean the display unit, cHUB, data aggregating & streaming device and charger before disinfecting.

The recommended disinfectant is: 75% ethanol.

Do not use gas (EtO) or formaldehyde for disinfection.

### 16.4 Cleaning of accessories

Before each use, wipe the vital patch and the surface of the temperature sensor with a cotton ball with a concentration of 75% medical alcohol for 2 minutes, and let it dry naturally.

Warning:

- Cleaning agents other than alcohol may damage the temperature sensor and vital patch, shortening their service life or causing safety risks.
- Do not immerse the vita patch and temperature sensor in any liquid.
- The product may not be sterilized or autoclaved.
- If you find any damage to the product, stop using it immediately.

### 16.5 Cleaning the display unit

Since dust, fingerprints, and the like can affect the use of the display unit, regular (weekly) cleaning is required.

To clean the monitor screen, use a lint-free cloth or microfiber cloth, soak the monitor with a liquid crystal screen cleaner.  $\triangle$  To avoid damage to the device:

- Never use abrasive materials to wipe the screen, as it will scratch the screen.
- Never use alcohol (methanol, ethanol or isopropanol) or other potent solvents.
- Do not spray cleaner directly onto the display case, which may cause detergent to enter the display.
- Do not press hard on the screen or wipe it hard during the cleaning process, which may damage the screen.
- Wait for the monitor to dry completely before turning it on.

# 17. Electromagnetic compatibility

A Warning

MEDICAL ELECTRICAL EQUIPMENT needs special precautions regarding EMC and needs to be installed and put into service according to the EMC information provided in the ACCOMPANYING DOCUMENTS.

Portable and mobile RF communications equipment can affect MEDICAL

ELECTRICAL EQUIPMENT.

ME EQUIPMENT or ME SYSTEM should not be used adjacent to or stacked with other equipment and that if adjacent or stacked use is necessary, the ME EQUIPMENT or ME SYSTEM should be observed to verify normal operation in the configuration in which it will be used.

Note - The information provided by the EMC form and other guide notes is important to the customer or user. This information can help determine the applicability of a device or system application in an electromagnetic environment, and manage the application of the device or system in an electromagnetic environment so that it does not interfere with other devices, systems, or non-medical electrical devices during operation.

The use of ACCESSORIES, transducers and cables other than those specified, with the exception of transducers and cables sold by the MANUFACTURER of the ME EQUIPMENT or ME SYSTEM as replacement parts for internal components, may result in increased EMISSIONS or decreased IMMUNITY of the ME EQUIPMENT or ME SYSTEM.

| No. | Name        | Length | Block | Connection   | Removable |
|-----|-------------|--------|-------|--------------|-----------|
| 1   | Temperature | 200mm  | No    | From         | No        |
|     | sensor      |        |       | temperature  |           |
|     | connection  |        |       | sensor to    |           |
|     | line        |        |       | vial patch.  |           |
| 2   | Charger     | 200mm  | No    | From         | No        |
|     | cable       |        |       | changer to   |           |
|     |             |        |       | vital patch. |           |

The list of all cables

83

| 3 | Charger | 1.5m | No | From    |    | No |
|---|---------|------|----|---------|----|----|
|   | cable   |      |    | charger | to |    |
|   |         |      |    | cHUB.   |    |    |

#### Basic performance

- 1) Heart rate range:30bpm~200bpm
- 2) Accuracy:±10% or ±5 1/min, whichever is greater.
- QRS detection range:0,5 mV to 5 mV for durations of the QRS wave between 70ms and 120ms

Guidance and manufacturer's declaration – electromagnetic emissions The Remote Patient Monitoring & Diagnostics System MP802 is intended for use in the electromagnetic environment specified below. The customer or the user of The Remote Patient Monitoring & Diagnostics System MP802 should assure that it is used in such an environment.

| Emissions test | Compliance | Electromagnetic environment –     |
|----------------|------------|-----------------------------------|
|                |            | guidance                          |
|                |            | The Remote Patient Monitoring     |
|                | Group 1    | & Diagnostics System MP802        |
|                |            | uses RF energy only for its       |
| CISPR II       |            | internal function. Therefore, its |
|                |            | RF emissions are very low and     |

|                   |          | are not likely to cause any       |  |
|-------------------|----------|-----------------------------------|--|
|                   |          | interference in nearby electronic |  |
|                   |          | equipment.                        |  |
| RF emissions      | Class P  | The Remote Patient Monitoring     |  |
| CISPR 11          |          | & Diagnostics System MP802 is     |  |
| Harmonic          |          | suitable for use in all           |  |
| emissions         | Class A  | establishments, including         |  |
| IEC 61000-3-2     |          | domestic establishments and       |  |
| Voltage           |          | those directly connected to the   |  |
| fluctuations/     |          | public low-voltage power supply   |  |
| flicker emissions | Complies | network that supplies buildings   |  |
| IEC 61000-3-3     |          | used for domestic purposes.       |  |

#### Guidance and manufacturer's declaration – electromagnetic immunity

The Remote Patient Monitoring & Diagnostics System MP802 Image Intensifier is intended for use in the electromagnetic environment specified below. The customer or the user of The Remote Patient Monitoring & Diagnostics System MP802 Image Intensifier should assure that it is used in such an environment.

|               | IEC 60601  | Compliance | Electromagnetic |
|---------------|------------|------------|-----------------|
| IMMUNITY test | test level | level      | environment –   |
|               |            |            | guidance        |

|                    |                             |                | Floors should be wood,     |
|--------------------|-----------------------------|----------------|----------------------------|
|                    |                             |                | concrete or ceramic tile.  |
|                    | ± 6 kV contact              | ± 6 kV contact | If floors are covered with |
|                    | ± 8 kV air                  | ± 8 kV air     | synthetic material, the    |
| IEC 61000-4-2      |                             |                | relative humidity should   |
|                    |                             |                | be at least 30 %.          |
|                    | ± 2 kV for                  | ± 2 kV for     |                            |
| Electrical fact    | power                       | power          | Mains power quality        |
|                    | supply lines                | supply lines   | should be that of a        |
|                    | ± 1 kV for                  | ± 1 kV for     | typical commercial or      |
| IEC 01000-4-4      | input/output                | input/output   | hospital environment.      |
|                    | lines                       | lines          |                            |
|                    | + $1 \text{ kV}$ line(s) to | ± 1 kV         | Mains power quality        |
| Surge              |                             | differential   | should be that of a        |
| IEC 61000-4-5      | + 2 kV line(s) to           | mode           | typical commercial or      |
|                    |                             | ± 2 kV         |                            |
|                    | earth                       | common mode    | nospital environment.      |
| Voltage dips,      | <5 % UT                     | <5 % UT        | Mains power quality        |
| short              | (>95 % dip in               | (>95 % dip in  | should be that of a        |
| interruptions and  | UT)                         | UT)            | typical commercial or      |
| voltage variations | for 0,5 cycle               | for 0,5 cycle  | hospital environment. If   |
| on power supply    | 40 % UT                     | 40 % UT        | the user of The Remote     |

| input lines     | (60 % dip in UT) | (60 % dip in  | Patient Monitoring &       |
|-----------------|------------------|---------------|----------------------------|
| IEC 61000-4-11  | for 5 cycles     | UT)           | Diagnostics System         |
|                 | 70 % UT          | for 5 cycles  | MP802 image intensifier    |
|                 | (30 % dip in UT) | 70 % UT       | requires continued         |
|                 | for 25 cycles    | (30 % dip in  | operation during power     |
|                 | <5 % UT          | UT)           | mains interruptions, it is |
|                 | (>95 % dip in    | for 25 cycles | recommended that The       |
|                 | UT)              | <5 % UT       | Remote Patient             |
|                 | for 5 s          | (>95 % dip in | Monitoring &               |
|                 |                  | UT)           | Diagnostics System         |
|                 |                  | for 5 s       | MP802 Image Intensifier    |
|                 |                  |               | be powered from an         |
|                 |                  |               | uninterruptible power      |
|                 |                  |               | supply or a battery.       |
|                 |                  |               | If image distortion        |
|                 |                  |               | occurs, it may be          |
| Power frequency |                  |               | necessary to position      |
| (50/60 Hz)      | 2 A/m            | 3 A/m         | The Remote Patient         |
| magnetic field  | 5 A/III          | 5 A/III       | Monitoring &               |
| IEC 61000-4-8   |                  |               | Diagnostics System         |
|                 |                  |               | MP802 image intensifier    |
|                 |                  |               | further from sources of    |

|  | power        | fre       | quer   | ιсу   |
|--|--------------|-----------|--------|-------|
|  | magnetic     | fields    | or     | to    |
|  | install      | m         | agne   | etic  |
|  | shielding.   | The       | pov    | ver   |
|  | frequency    | magne     | tic fi | eld   |
|  | should be    | e measi   | ured   | in    |
|  | the intend   | led inst  | allati | ion   |
|  | location to  | assure    | e tha  | ıt it |
|  | is sufficier | ntly low. |        |       |

NOTE UT is the a.c. mains voltage prior to application of the test level.

# Guidance and manufacturer's declaration – electromagnetic immunity The Remote Patient Monitoring & Diagnostics System MP802 is intended for use in the electromagnetic environment specified below. The customer or the user of The Remote Patient Monitoring & Diagnostics System MP802 should assure that it is used in such an electromagnetic environment.

|                 | IEC 60601     |           |                             |
|-----------------|---------------|-----------|-----------------------------|
|                 | тгот          | Complianc | Electromagnetic             |
| INIVIONITY LESL | IESI          | e level   | environment – guidance      |
|                 | LEVEL         |           |                             |
| Conducted RF    | 3 Vrms        | 3 Vrms    | Portable and mobile RF      |
| IEC 61000-4-6   | 150 kHz to 80 |           | communications equipment    |
|                 | MHz           |           | should be used no closer to |

|               | outside ISM |       | any part of The Remote        |
|---------------|-------------|-------|-------------------------------|
|               | bandsa      |       | Patient Monitoring &          |
|               |             |       | Diagnostics System MP802,     |
|               |             |       | including cables, than the    |
| Radiated RF   | 3 V/m       |       | recommended separation        |
| IEC 61000-4-3 | 80 MHz-2.5  | 3 V/m | distance calculated from the  |
|               | GHz         |       | equation applicable to the    |
|               |             |       | frequency of the transmitter. |
|               |             |       | Recommended separation        |
|               |             |       | distance                      |
|               |             |       | d = 3,5 P                     |
|               |             |       | d = 12 P                      |
|               |             |       | d = 1,2 P 80 MHz to 800       |
|               |             |       | MHz                           |
|               |             |       | d = 2,3 P 800 MHz to 2,5      |
|               |             |       | GHz                           |
|               |             |       | where P is the maximum        |
|               |             |       | output power rating of the    |
|               |             |       | transmitter in watts (W)      |
|               |             |       | according to the transmitter  |
|               |             |       | manufacturer and d is the     |
|               |             |       | recommended separation        |

|  | distance in metres (m). Field |
|--|-------------------------------|
|  | strengths from fixed RF       |
|  | transmitters, as determined   |
|  | by an electromagnetic site    |
|  | survey, should be less than   |
|  | the compliance level in each  |
|  | frequency range.              |
|  | Interference may occur in the |
|  | vicinity of equipment marked  |
|  | with the following symbol:    |
|  | $((\cdot, \cdot))$            |

NOTE 1 At 80 MHz and 800 MHz, the higher frequency range applies.

NOTE 2 These guidelines may not apply in all situations. Electromagnetic propagation is affected by absorption

and reflection from structures, objects and people.

The ISM (industrial, scientific and medical) bands between 150 kHz and 80 MHz are 6,765 MHz to 6,795 MHz; 13,553 MHz to 13,567 MHz; 26,957 MHz to

27,283 MHz; and 40,66 MHz to 40,70 MHz.

The compliance levels in the ISM frequency bands between 150 kHz and 80

MHz and in the frequency range 80 MHz to 2,5 GHz are intended to decrease

the likelihood that mobile/portable communications equipment could cause

interference if it is inadvertently brought into patient areas. For this reason, an additional factor of 10/3 has been incorporated into the formulae used in calculating the recommended separation distance for transmitters in these frequency ranges.

Field strengths from fixed transmitters, such as base stations for radio (cellular/cordless) telephones and land mobile radios, amateur radio, AM and FM radio broadcast and TV broadcast cannot be predicted theoretically with accuracy. To assess the electromagnetic environment due to fixed RF transmitters, an electromagnetic site survey should be considered. If the measured field strength in the location in which The Remote Patient Monitoring & Diagnostics System MP802 is used exceeds the applicable RF compliance level above, The Remote Patient Monitoring & Diagnostics System MP802 is operation. If abnormal performance is observed, additional measures may be necessary, such as re-orienting or relocating The Remote Patient Monitoring & Diagnostics System MP802.

than 1 V/m.

Recommended separation distances between portable and mobile RF communications equipment and The Remote Patient Monitoring & Diagnostics System MP802

The Remote Patient Monitoring & Diagnostics System MP802 is intended for use in an electromagnetic environment in which radiated RF disturbances are controlled.

The customer or the user of The Remote Patient Monitoring & Diagnostics System MP802 can help prevent lectromagnetic interference by maintaining a minimum distance between portable and mobile RF communications equipment (transmitters) and The Remote Patient Monitoring & Diagnostics System MP802 as recommended below, according to the maximum output power of the communications equipment.

|             | Separation distance according to frequency of transmitter |            |            |                    |  |
|-------------|-----------------------------------------------------------|------------|------------|--------------------|--|
| Rated       | m                                                         |            |            |                    |  |
| maximum     | 150 kHz to                                                | 150 kHz    | 80 MHz     | 800 MHz to 2,5 GHz |  |
| output      | 80 MHz                                                    | to 80 MHz  | to 800     | d = 2,3 $\sqrt{P}$ |  |
| power of    | outside ISM                                               | in ISM     | MHz        |                    |  |
| transmitter | bands                                                     | bands      | d = 1,2    |                    |  |
| W           | d = 3,5 $\sqrt{P}$                                        | d = 12     | $\sqrt{P}$ |                    |  |
|             |                                                           | $\sqrt{P}$ |            |                    |  |
| 0.01        | 0.35                                                      | 1.2        | 0.12       | 0.23               |  |
| 0.1         | 1.1                                                       | 3.8        | 0.38       | 0.73               |  |
| 1           | 3.5                                                       | 12         | 1.2        | 2.3                |  |
| 10          | 11                                                        | 38         | 3.8        | 7.3                |  |

| 100                                                                         | 35 | 120 | 12 | 23 |  |  |
|-----------------------------------------------------------------------------|----|-----|----|----|--|--|
| For transmitters rated at a maximum output power not listed above, the      |    |     |    |    |  |  |
| recommended separation distance d in metres (m) can be determined using     |    |     |    |    |  |  |
| the equation applicable to the frequency of the transmitter, where P is the |    |     |    |    |  |  |
| maximum output power rating of the transmitter in watts (W) according to    |    |     |    |    |  |  |
| the transmitter manufacturer.                                               |    |     |    |    |  |  |

NOTE 1 At 80 MHz and 800 MHz, the separation distance for the higher frequency range applies.

NOTE 2 The ISM (industrial, scientific and medical) bands between 150 kHz and 80 MHz are 6,765 MHz to 6,795 MHz; 13,553 MHz to 13,567 MHz; 26,957 MHz to 27,283 MHz; and 40,66 MHz to 40,70 MHz.

NOTE 3 An additional factor of 10/3 has been incorporated into the formulae used in calculating the recommended separation distance for transmitters in the ISM frequency bands between 150 kHz and 80 MHz and in the frequency range 80 MHz to 2,5 GHz to decrease the likelihood that mobile/portable communications equipment could cause interference if it is inadvertently brought into patient areas.

NOTE 4 These guidelines may not apply in all situations. Electromagnetic propagation is affected by absorption and reflection from structures, objects and people.

### 18. FCC Notice

This device complies with Part 15 of the FCC rules. Operation is subject to the following two conditions: (1) This device may not cause harmful interference. (2) This device must accept any interference received, including interference that may cause undesired operation.

NOTE: This equipment has been tested and found to comply with the limits for a Class B digital device, pursuant to Part 15 of the FCC rules. These limits are designed to provide reasonable protection against harmful interference in a residential installation. This equipment generates uses and can radiate radio frequency energy and, if not installed and used in accordance with the instructions, may cause harmful interference to radio communications. However, there is no guarantee that interference will not occur in a particular installation. If this equipment does cause harmful interference to radio or television reception, which can be determined by turning the equipment off and on, the user is encouraged to try to correct the interference by one or more of the following measures:

---Reorient or relocate the receiving antenna.

---Increase the separation between the equipment and receiver.

---Connect the equipment into an outlet on a circuit different from that to which the receiver is connected.

---Consult the dealer or an experienced radio/TV technician for help.

94

WARNING: Changes or modifications not expressly approved by the party responsible for compliance could void the user's authority to operate the equipment.

#### **RF** Exposure

The equipment complies with FCC radiation exposure limits set forth for an uncontrolled environment. This device should be installed and operated with more than distance 20cm between the radiator & your body.